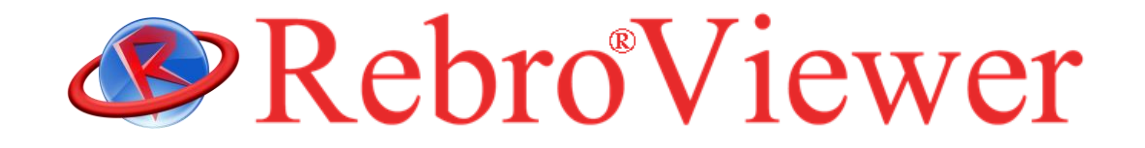

# 操作ガイド

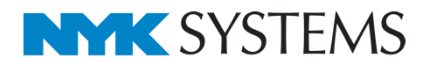

# インストールの手順

- 1. 管理者権限のあるアカウントで Windows にログオンしてください。
- 2. 起動中の他のアプリケーションがあれば終了してください。
- RebroViewer インストールメディアをパソコンの光学ドライブにセットすると、PC に合わせて 32bit 版か、64bit 版のインストーラが自動的に起動します。※インストーラが起動しない場合は、マイコンピュータまたはエクスプロ ーラでインストールメディア内を表示し、「RebroViewerInstaller.exe」を実行します。
- RebroViewer を起動させるために必要なソフトウェア(Microsoft DirectX、Microsoft .NET Framework 4.0、 Microsoft VisualC++2012 Update 4 再頒布可能パッケージ)がインストールされます。
   ※ユーザーアカウント制御のダイアログは「許可」を選択してください。
- 使用許諾契約書が表示されますので、内容をご確認いただき、同意の場合は「使用許諾契約の条項に同意します(A)」を選択し、[次へ]をクリックします。
   以降、画面の指示に従ってインストールを行ってください。
- インストール完了後に RebroViewer を起動すると、インターネットを通じて最新のバージョンが存在するか確認 されます。最新版があれば Web アップデートが起動します。
   ※ユーザーアカウント制御のダイアログは「許可」を選択してください。また、お使いのセキュリティソフトでイン ターネット接続が遮断される場合は「RebroViewerUp.exe」の通信を許可してください。

### アンインストールの手順

[スタートメニュー]ー[コントロールパネル]ー[プログラム]ー[プログラムと機能]を起動します。 [RebroViewer]を選択し、[アンインストール]をクリックします。

※ユーザーごとの設定ファイルは RebroViewer を再インストールしても利用できるように、パソコンに残ります。設定 を削除する場合は以下のフォルダを削除してください。

C: ¥ユーザー¥(ログインユーザー名)¥AppData¥Local¥NYK Systems¥RebroViewer LocalData

#### 動作環境

OS:Microsoft Windows10、Windows 8/8.1、Windows 7 SP1、(64bit、32bit 対応) グラフィック:DirectX9 が快適に動作するグラフィックボード、もしくはオンボードチップ ディスプレイ解像度:1280×1024(800)ドット以上 インターネット接続環境:必須(Web アップデートに使用)

・RebroViewer は再配布可能な無償ビューアです。

- ・RebroViewer は常に最新バージョンでご利用ください。図面を作図した「レブロ」より古いバージョンの「ビューア」 を使用した場合、「レブロ」側で新しく追加された機能について正しく表示されない場合があります。
- ・RebroViewer に関しての個別サポートは対応いたしかねます。

# 1.図面を開く

レブロ図面ファイルを開きます。

| **・・・・・・・・・・・・・・・・・・・・・・・・・・・・・・・・・・・                                                                                                    |                                    |
|----------------------------------------------------------------------------------------------------|------------------------------------|
| ■       ●       ●       ●       ●       ●       ●       ●       ●       ●       ●       ●       ●       ●       ●       ●       ●       ●       ●       ●       ●       ●       ●       ●       ●       ●       ●       ●       ●       ●       ●       ●       ●       ●       ●       ●       ●       ●       ●       ●       ●       ●       ●       ●       ●       ●       ●       ●       ●       ●       ●       ●       ●       ●       ●       ●       ●       ●       ●       ●       ●       ●       ●       ●       ●       ●       ●       ●       ●       ●       ●       ●       ●       ●       ●       ●       ●       ●       ●       ●       ●       ●       ●       ●       ●       ●       ●       ●       ●       ●       ●       ●       ●       ●       ●       ●       ●       ●       ●       ●       ●       ●       ●       ●       ●       ●       ●       ●       ●       ●       ●       ●       ●       ●       ●       ●       ●       ●       ●                                                                                                    | ▼3FL<br>▼2EL<br>▼1EL<br>フロアの<br>設定 |
| 開く 印刷 表示   階級処理   ウ心ドウ CG                                                                                                    | רםכ                                |
| <ul> <li>● 図画を整く</li> <li>● ○ 小 小 シ PC &gt; 0 - 7h が (3.27 (G) &gt; DE<br/>・ 2.0 - 7h が (3.27 (G) &gt; DE<br/>・ 2.0 - 7h が (3.27 (G) &gt; DE<br/>・ 2.0 - 7h が (3.27 (G) &gt; DE<br/>・ 2.0 - 7h が (3.28 (G) &gt; 0 (G) × (7.28 (G) &gt; 7h / (1.28 (G) &gt; 7h / (1.28 (G) &gt;</li></ul> |                                    |
| ファイル-4(N: <sup>展城国サンプル回,reb</sup> の<br>アイル-4(N: <sup>展城国サンプル回,reb</sup> の<br>第(0) キャンセル (3)[開く]をクリックします。                                                                                                    |                                    |

# 2.表示の設定

### 画面の拡大、縮小、移動

#### ・拡大/縮小

マウスの位置を中心に、ホイールの回転で画面を拡大、縮小します。

#### ・指定拡大

拡大したい範囲を右ドラッグします。 ※End キーで1つ前の表示範囲に戻ります。

#### ・画面移動

↑↓↔→キーを押します。

ホイールのドラッグで画面を移動します。

画面の右と下に配置しているスクロールバーのドラッグでも移動します。

#### ・全体表示

ステータスバーの[表示範囲のフィット]ボタンをクリックまたは Home キーを押します。

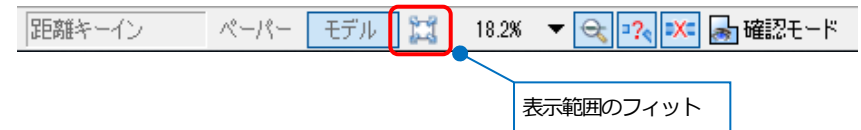

### 背景色の変更

背景色は白色、または黒色のどちらかを選択できます。

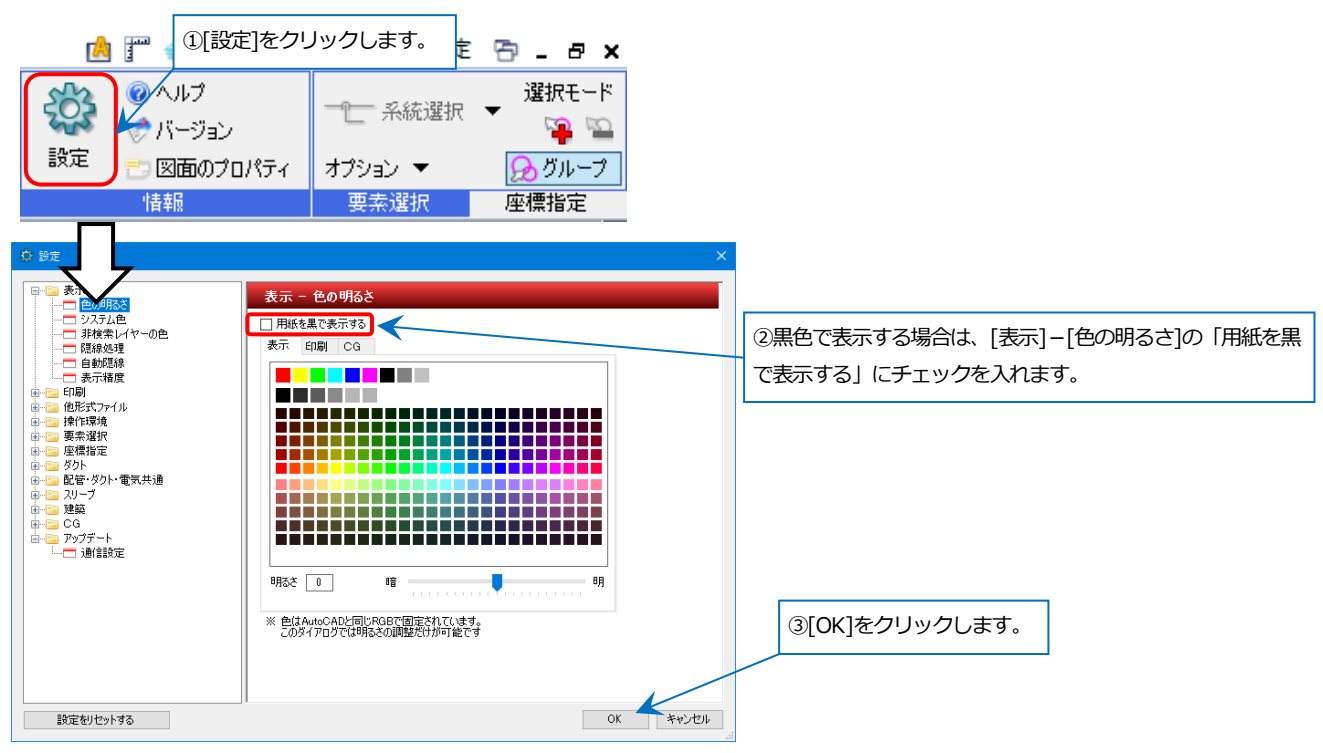

# レイヤーの表示を切り替える

レイヤーごとに表示、非表示の切り替えができます。

| 🏝 ホーム ツール                                                                                                    |                                                                                                    |                                                                                                    |                                                                                                    |                                                                                                    |
|----------------------------------------------------------------------------------------------------|----------------------------------------------------------------------------------------------------|----------------------------------------------------------------------------------------------------|----------------------------------------------------------------------------------------------------|----------------------------------------------------------------------------------------------------|
| ↓ 閒く ↓ 最近使った図面 ▼ 25 連続印                                                                                                    | 」<br>レイヤー<br>一覧<br>表示<br>現象の理                                                                                                    | <ul> <li>パネル ▼</li> <li>パネル ▼</li> <li>新規ウィンドウ □</li> <li>・日 図面の切り替え     <li>・ウヘンドウ     <li>・ウヘンドウ     </li> </li></li></ul>                                                                                                    | 日 日<br>マロン (100 日)<br>マロン (100 日) | 視点指定<br>視点の表示<br>PGCG<br>フロアの<br>アロア                                                                                                    |
| <ul> <li>②表示、非表示をは</li> <li>ビューを選択します</li> </ul>                                                                                                    | のり替えるレイアウトや<br>す。                                                                                                    | ①[レイヤー一覧]をクリック                                                                                                    | します。                                                                                                    | - <b>D</b> X                                                                                                    |
| <ul> <li>         全体         □-□ レ アウトグループ1         □-□ 平面全体図         □-□ 平面2体図         □-□ 平面図 1/30 (平面)         </li> </ul>                                           | <ul> <li>汎用 建築</li> <li>登調 衛生</li> <li>ご 研 目 目</li> </ul>                                                                                                    | i 電気 びルーブ                                                                                                    | □ 要素のな<br>□ 要素のな                                                                                                    | 亜サムネイル表示 ▼<br>いレイヤーは表示しない<br>いフロアは表示しない                                                                                                    |
| <ul> <li>□□ 配管断面図</li> <li>□□ 求管断面図</li> <li>□□ 求告配置図</li> <li>□□ 非器配置図</li> <li>□□ 非器配置図</li> <li>□□ 4方向図</li> <li>答: 3: 3: 3: 3: 3: 3: 3: 3: 3: 3: 3: 3: 3:</li></ul> | 表示       検索       印刷       塗り       レイヤ・         ス       、バイバス         ス       、バイバス         ス       、冷温水         ス       、冷水(値         ス       、冷水(値         ス       、冷水(値         ス       、冷水(値         ス       、冷却水         ス       、冷却水         ス       、診野         ス       、診野         ス       、診野         ス       、診野         ス       、診野         ス       、診野         ス       、診野         ス       、診野         ス       、診野         ス       、診野         ス< | 名     区分       管     空調       注)     空調       逆)     空調       ご)     空調       ご)     空調       ご)     空調       ご)     空調       ご)     空調       ご)     空調       ご)     空調       (注)     空調       (注)     (注)       (二)     (二)       (二)     (二) | 田途     田途     「用途     印途     「冷温水(注)     配管 冷温水(逆)     記管 冷水(逆)     記管 冷水(逆)     記管 冷水(逆)     記管 冷水(逆)     記管 ふ水(定)     記管 冷却水(逆)     記管 冷却水(逆)     記管 冷却水(逆)     記管 冷却水(近)     記管 冷却水(近)     記管 冷却水(近)     記管 冷却水(近)     記管 冷却水(近)     記管 冷却水(近)     記管 冷却水(近)     記管 冷却水(近)     記管 冷却水(近)     記管 冷却水(近)     記管 冷却水(近)     記管 たしン(空調)     記管 肥弱、臀(空調)     記管 肥弱、臀(空調)     記管 肥弱、臀(空調)     記管 肥弱、臀(空調)     記管 肥弱、骨(空調)     記管 肥弱、骨(空調)     記管 肥弱、骨(空調)     記管 肥弱、骨(空調)     記音 肥弱、骨(空調)     記音 肥弱、骨(空調)     記音 肥弱、                                                                                                    | 村村<br>鋼管(白)+ねじ/…<br>鋼管(白)+ねじ/… |
|                                                                                                    | 🎽 非                                                                                                    | 表示                                                                                                    |                                                                                                    | ④[OK]をクリックしま                                                                                                    |

パネルで操作することもできます。

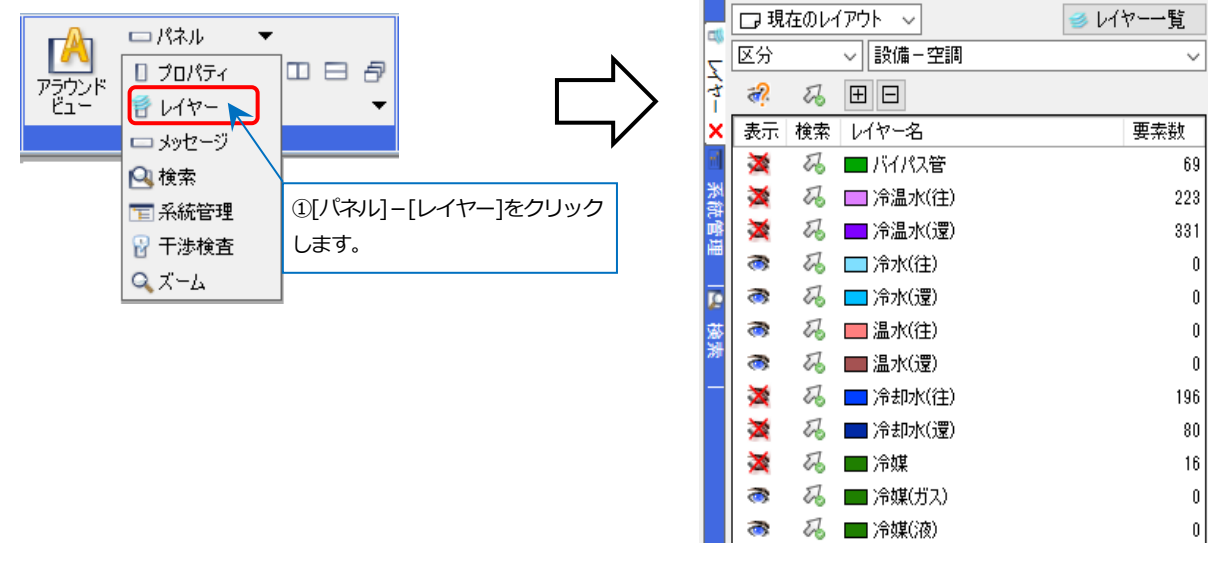

### 自動隠線の設定

開く図面に自動隠線が設定されている場合は、その設定が反映されます。

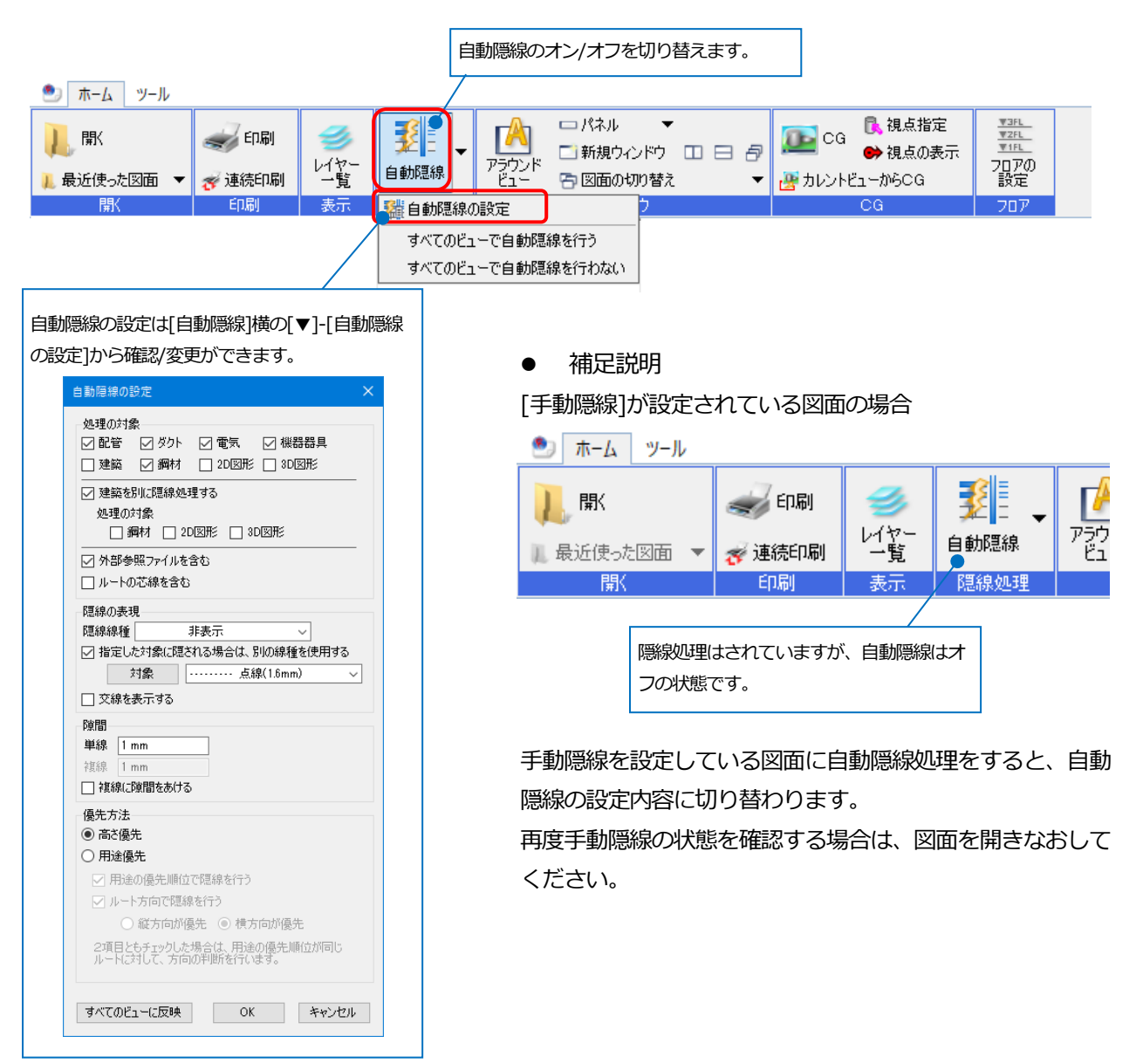

# 3.図面の確認

# 距離・角度の測定

指定した2点間の距離、座標値を求めることができます。

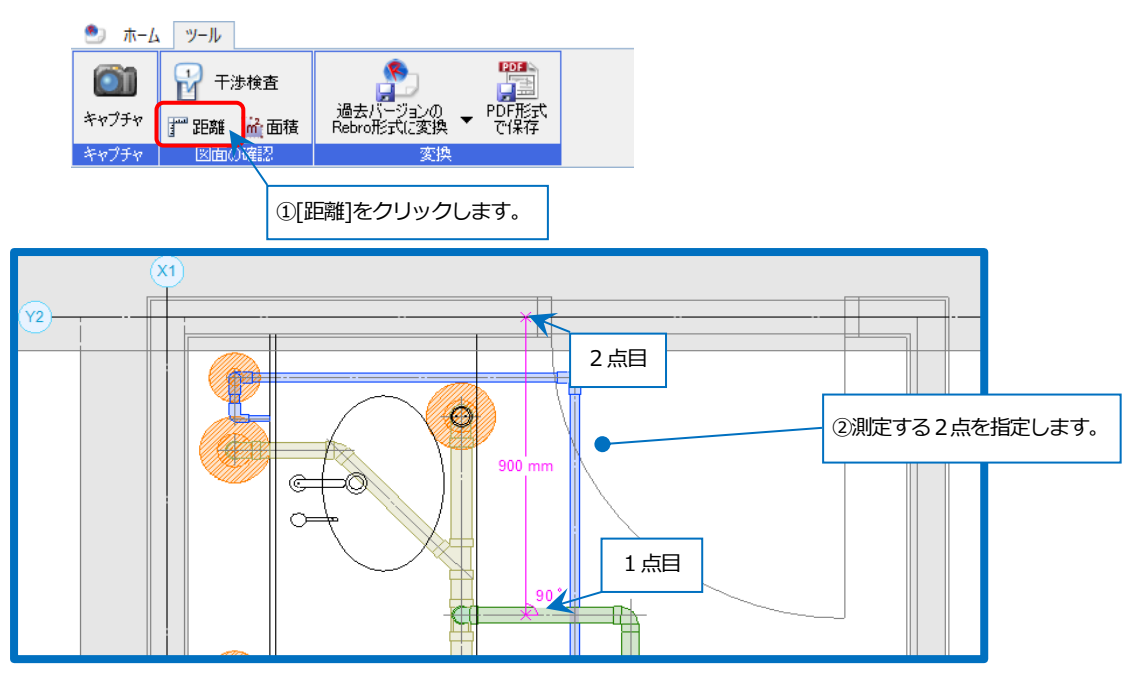

#### [距離]の場合

| 🖭 ホーム 🗴 | ノール ず 距离 | 誰、角度の測定 |    |    |         |         |       |               |      |
|---------|----------|---------|----|----|---------|---------|-------|---------------|------|
| ④ 2点指定  | ● 2D寸法   | 足巨高能    | 角度 | 水平 | 垂直      | 高さ・奥行き  | ● 距離  | ○ 座標値         | ■ 拡大 |
| ○ 連続指定  | 〇 3D寸法   | 900     | 90 | 0  | 900     | 0       | 合計距離  | 900 mm        | リセット |
| ○ 2要素指定 |          |         |    |    |         |         | ☑ 測定総 | 吉果をクリップボード(こ) | パーする |
| 測定方法    |          |         |    |    | 測正結果    |         |       |               |      |
|         |          |         |    | Ì  | 測定結果に指定 | 定した2点の間 | 躪が表   | 示されます。        | 7    |

#### [座標値]の場合

| 🕙 ホーム ୬ | /ール 🎬 距 | 雛、角度の測定 |    |          |         |         |      |          |           |
|---------|---------|---------|----|----------|---------|---------|------|----------|-----------|
| ④ 2点指定  | ● 2D寸法  | 距離      | 角度 | ×座標      | Y座標     | Z座標     | ○ 距離 | ● 座標値    | ■ 拡大      |
| ○ 連続指定  | 〇 3D寸法  |         |    | 21877.59 | 8576.94 | 0       | 合計距离 | 900 mm   | リセット      |
| ○ 2要素指定 |         | 900     | 90 | 21877.59 | 9476.94 | 0       | 测定   | 結果をクリップオ | ボードにコピーする |
| 測定方法    |         |         |    | 7        | 測定結果    |         | ,    |          |           |
|         |         |         |    |          | \       |         |      |          |           |
|         |         |         |    |          | 測定結果に   | 「指定した2点 | の座標  | 値と       |           |
|         |         |         |    |          | 距離が表示   | えされます。  |      |          |           |
|         |         |         |    |          |         |         |      |          |           |

## 面積の測定

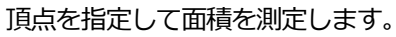

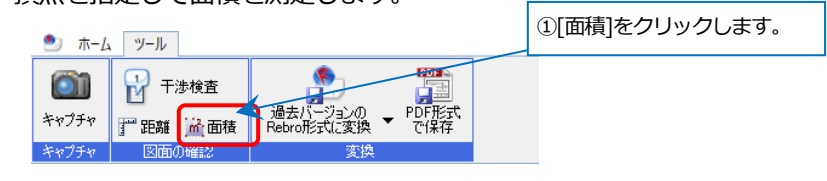

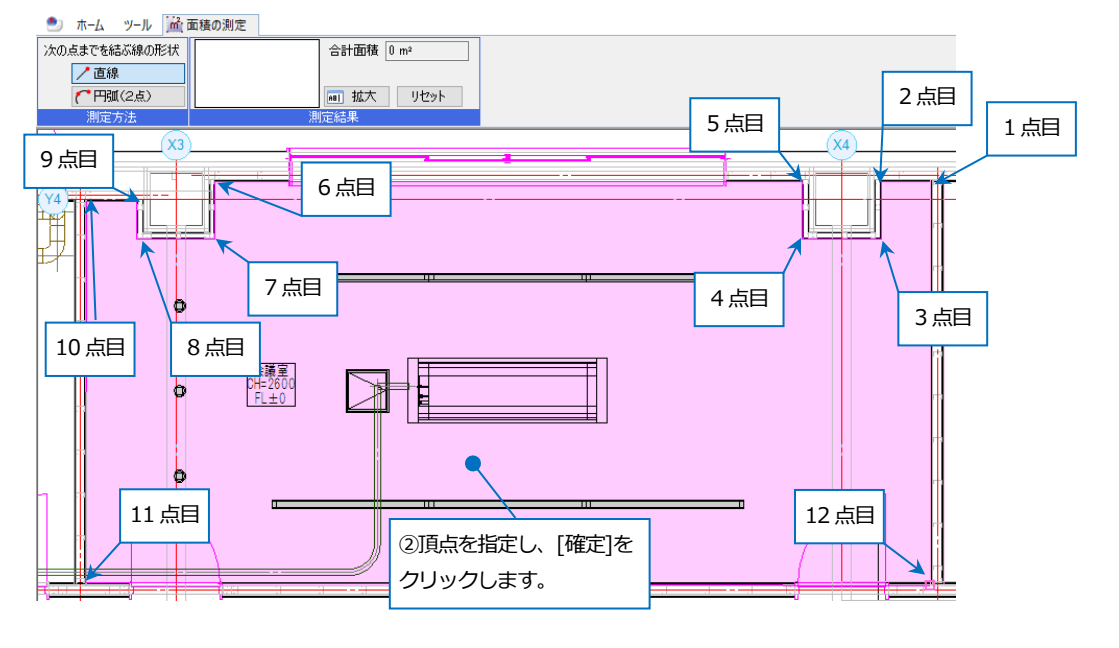

| 🅙 ホーム ツール 🕍  | 面積の測定                     |                      |                   |
|--------------|---------------------------|----------------------|-------------------|
| 次の点までを結ぶ線の形状 | 36.22 m <sup>2</sup> 合計面積 | 36.22 m <sup>2</sup> | ③測定結果がリボンに表示されます。 |
| ▶ 直線         |                           |                      |                   |
| (19月11)      | ■ 拡大                      | リセット                 |                   |
| 測定方法         | 測定結果                      |                      |                   |

# フロアの確認

図面に設定されているフロア高さを確認できます。

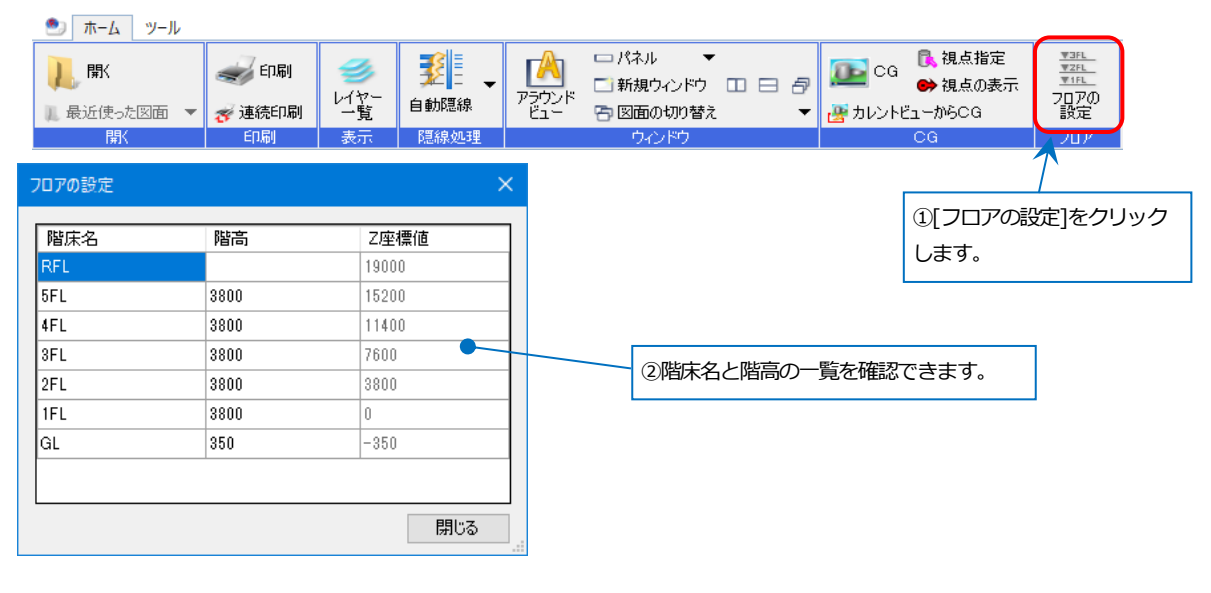

# ズームパネル

図面上のマウスカーソル位置周辺を拡大表示します。

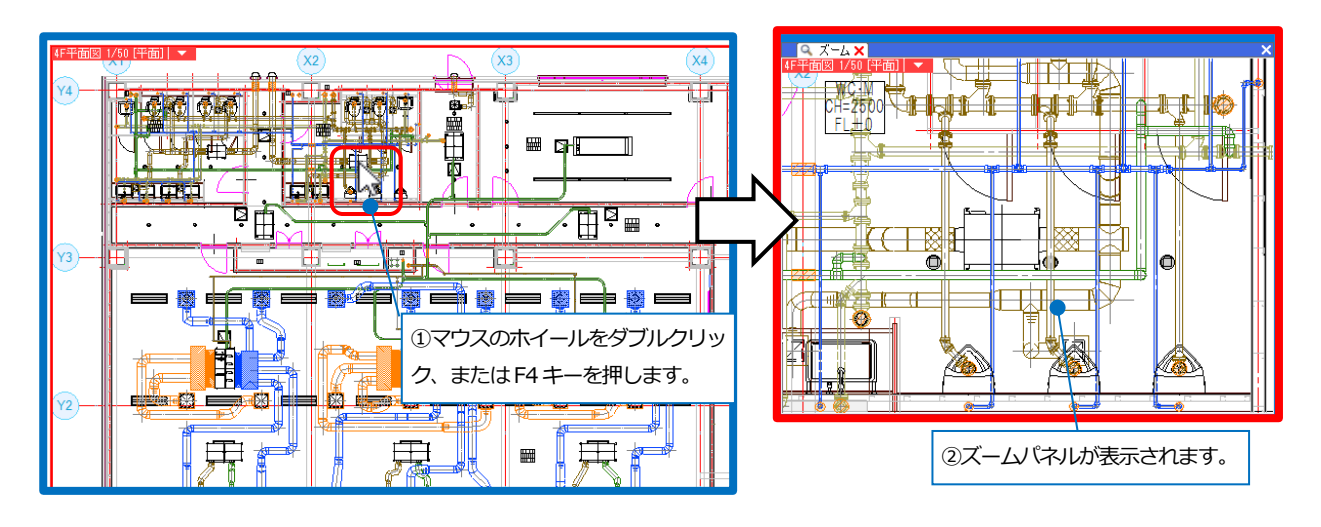

# プロパティ

要素の属性の確認ができます。

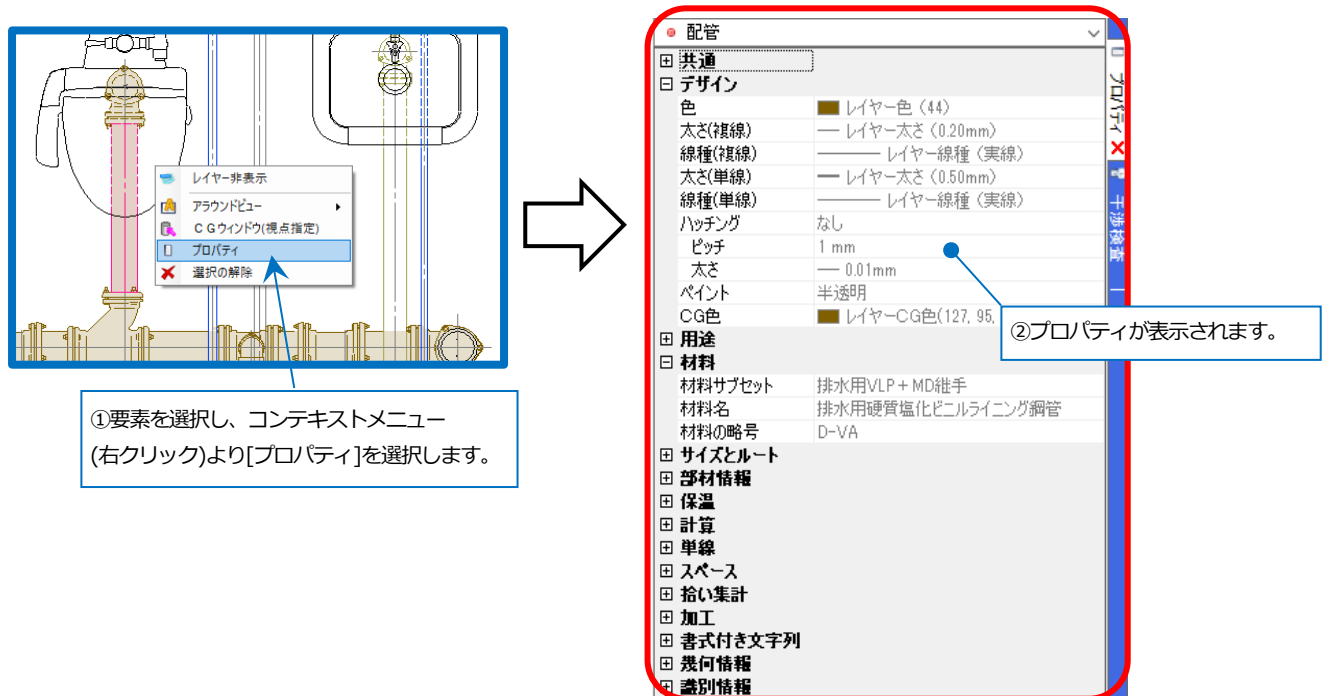

# アラウンドビュー

選択した要素を別の方向から表示することができます。

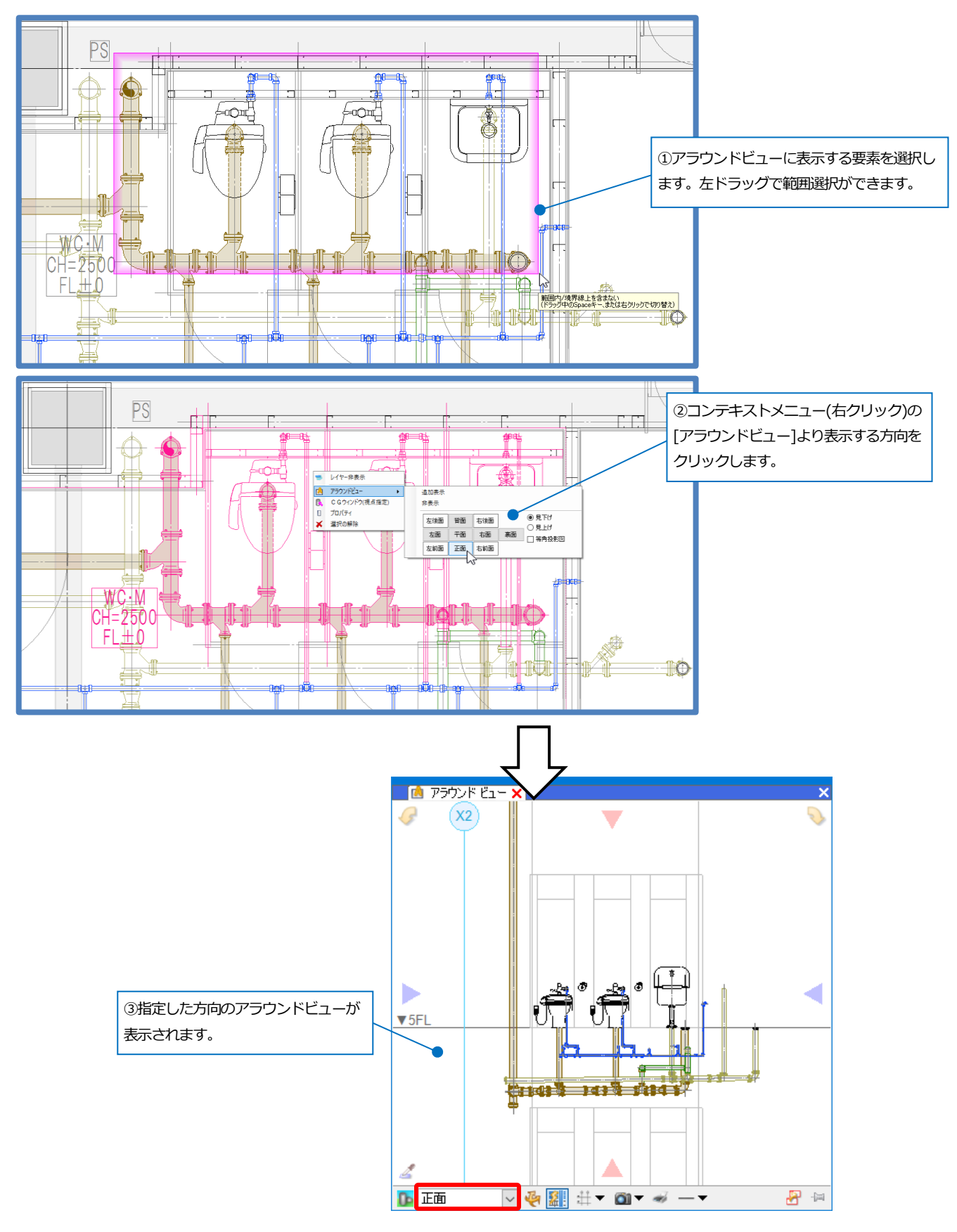

#### RebroViewer

アラウンドビュー上で視点の切り替えをすることができます。

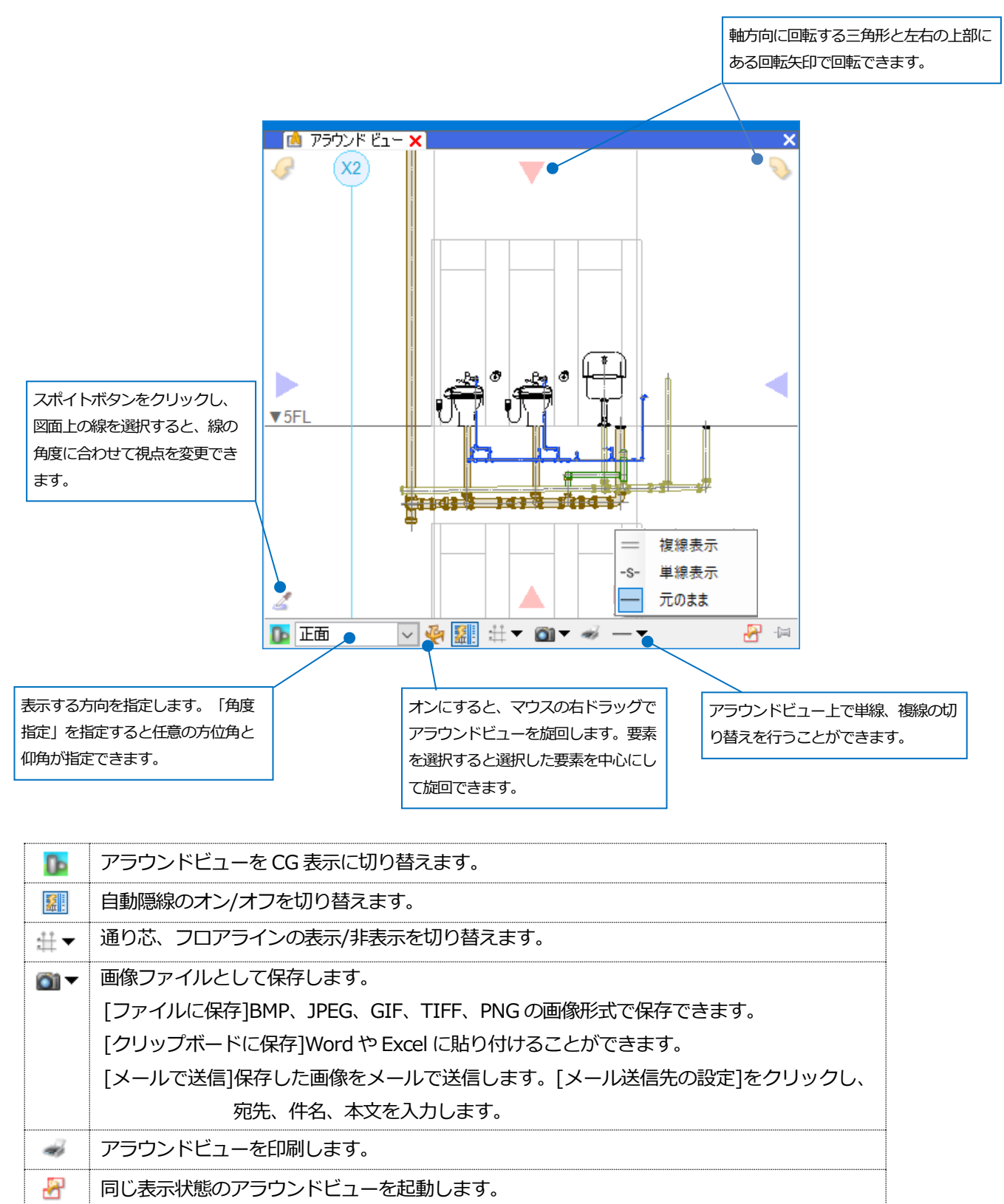

複数のアラウンドビューを起動できます。

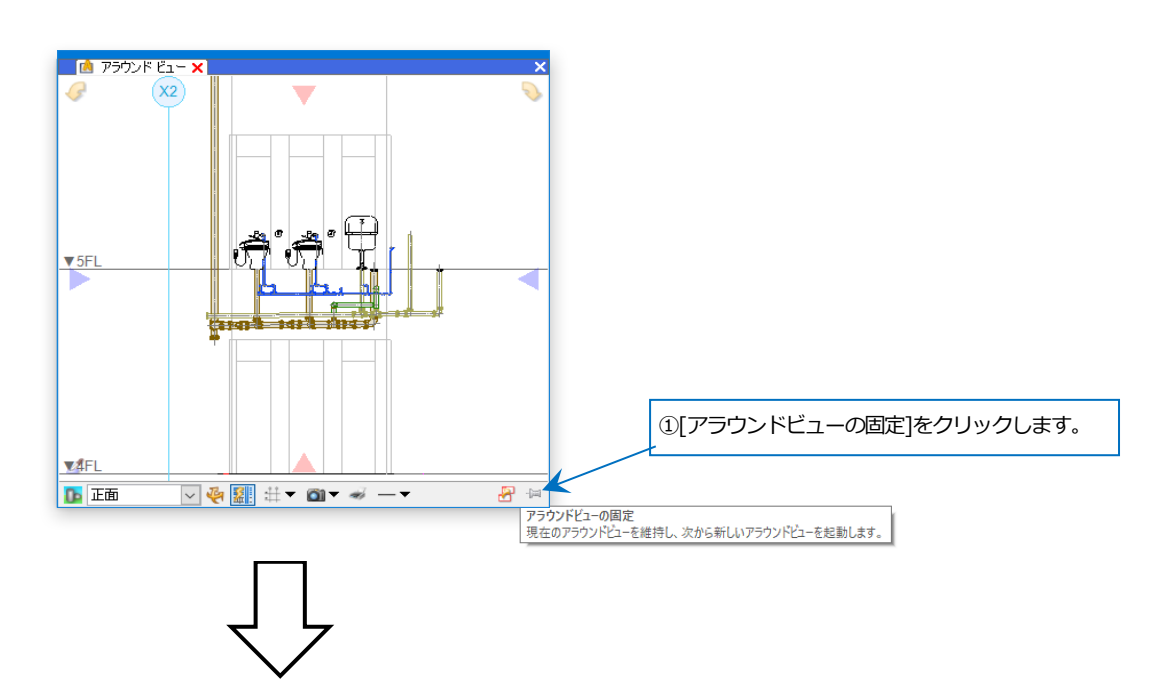

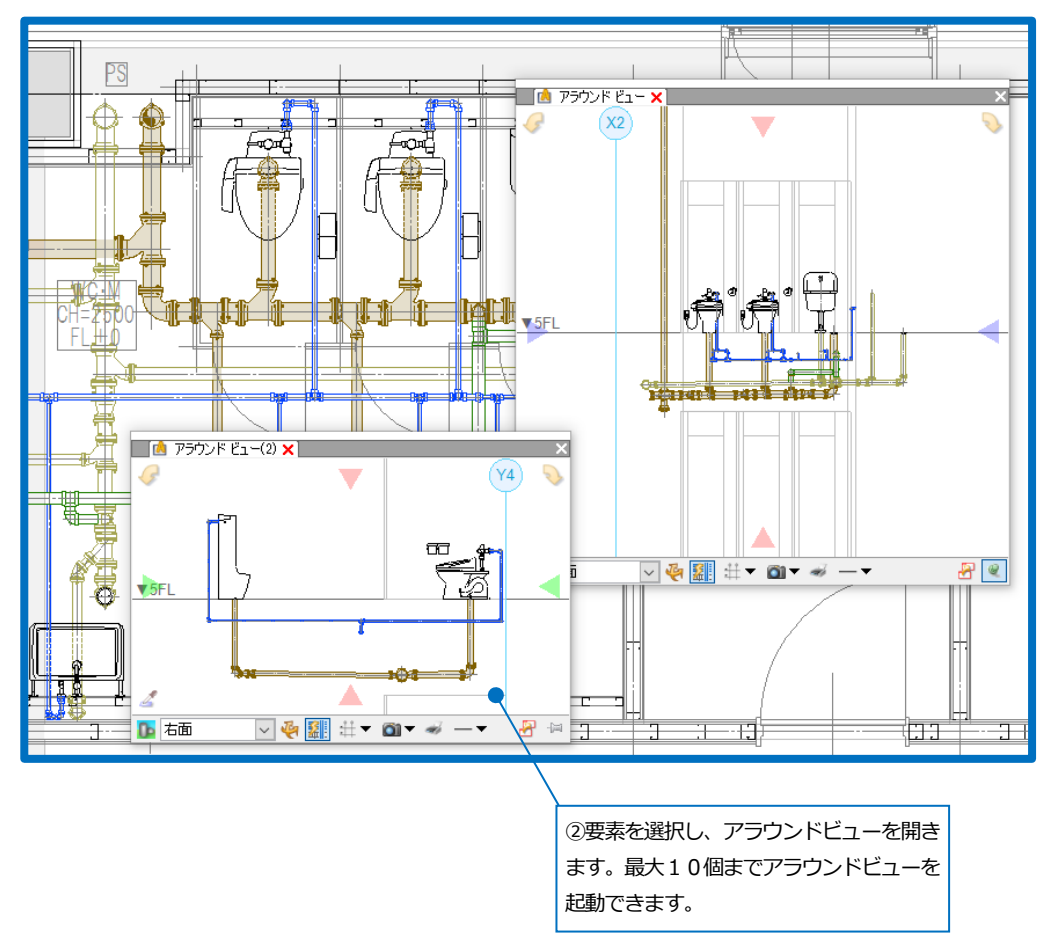

#### 確認モード

[確認モード]をクリックすると、系統管理や部屋、カスタムプロパティなどが設定されている場合、図面や CG を色 分けして表示することができます。

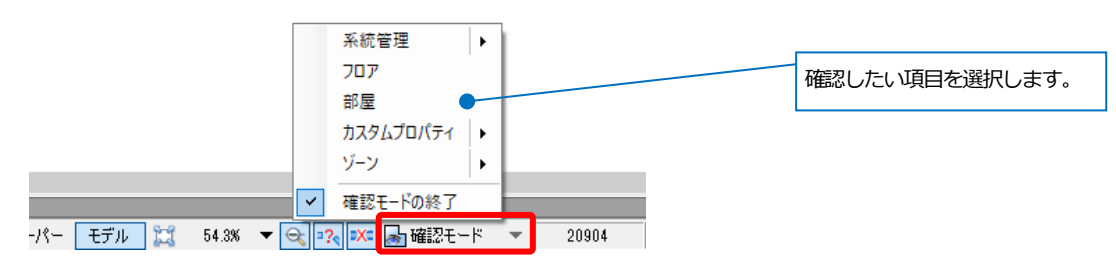

各色分け、カスタムプロパティやゾーンの種類などは「確認モード」アイコン横の「▼」から確認します。

#### 系統管理の確認

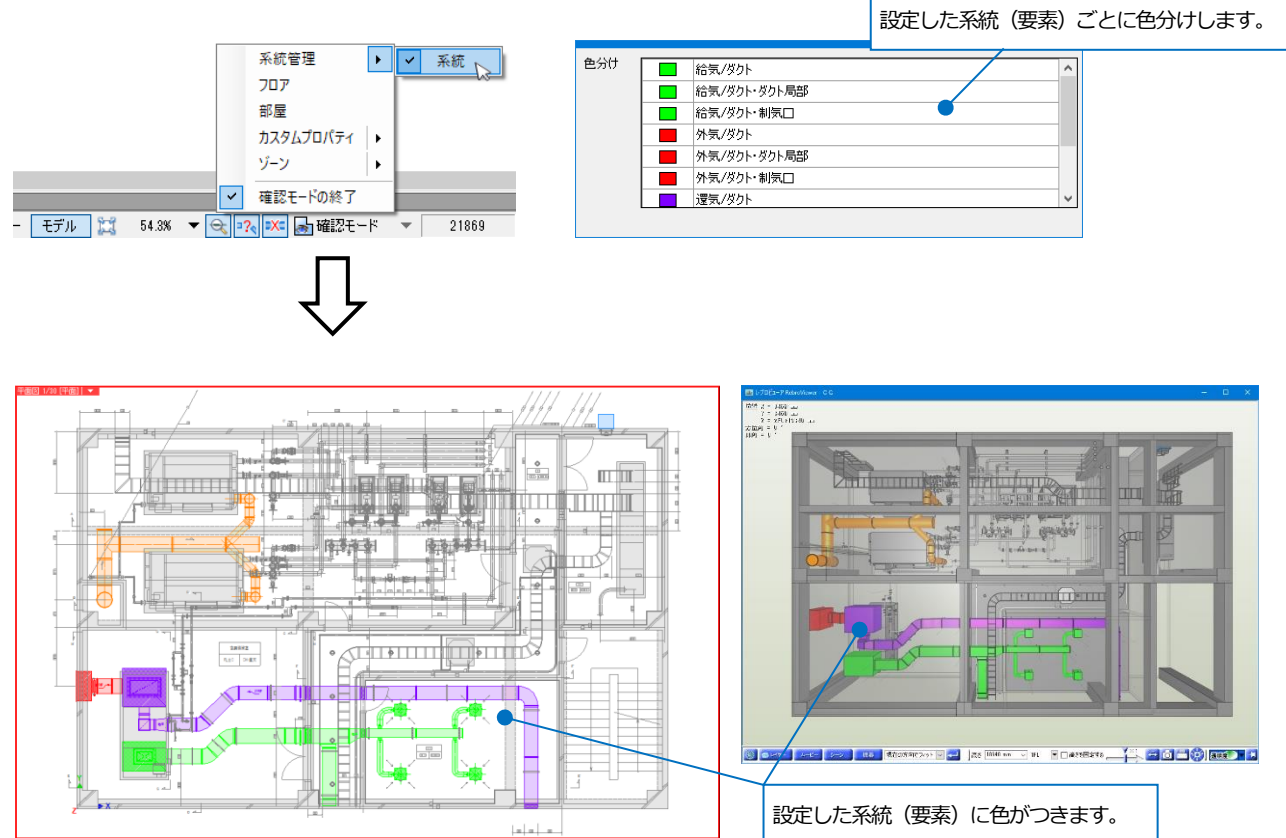

#### RebroViewer

#### 部屋の確認

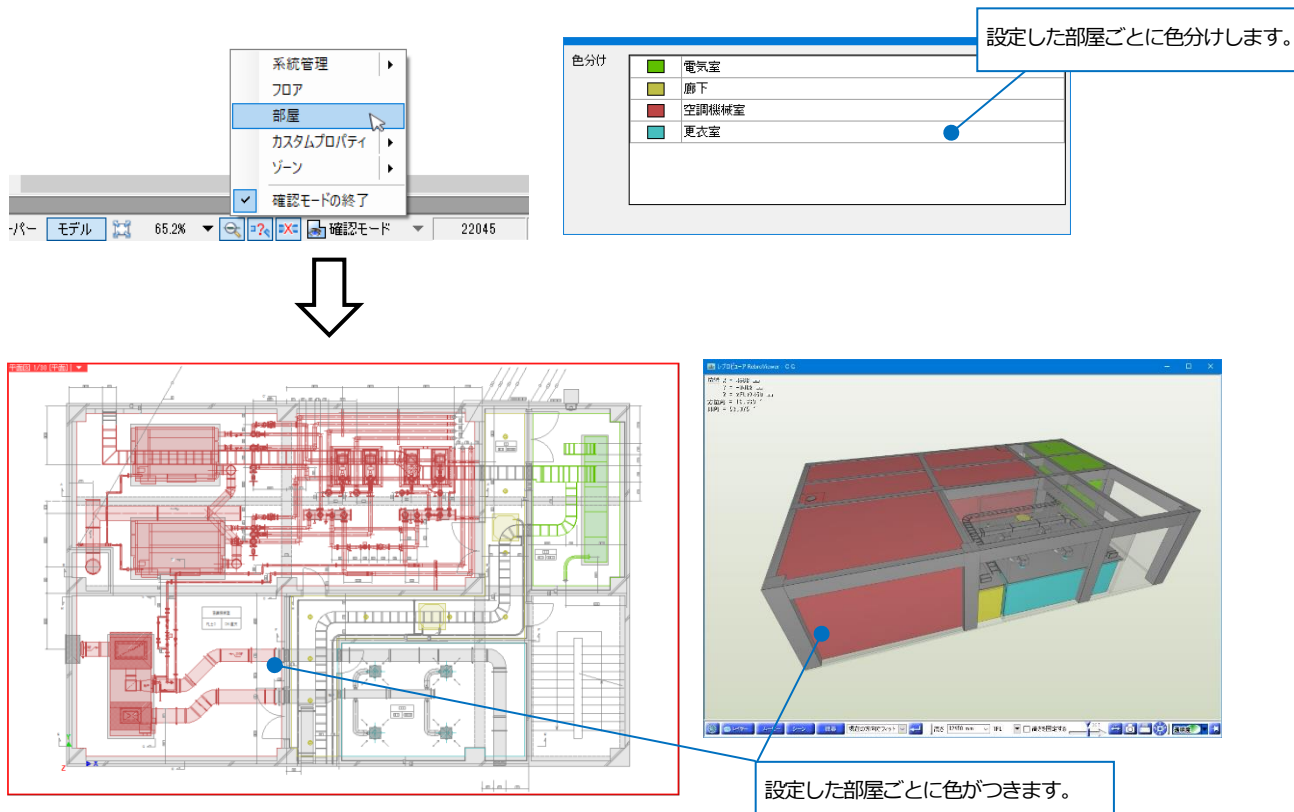

#### フロアの確認

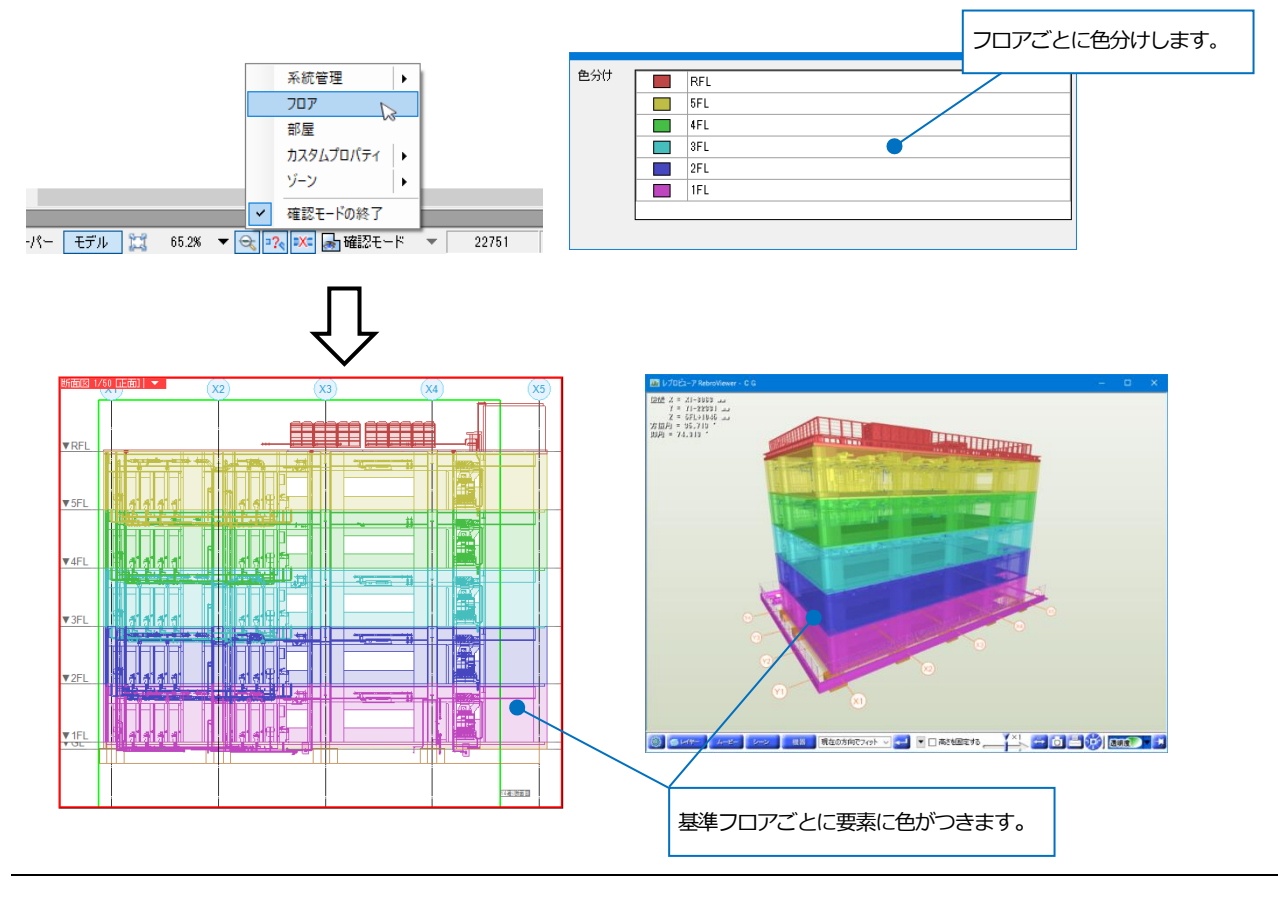

#### RebroViewer

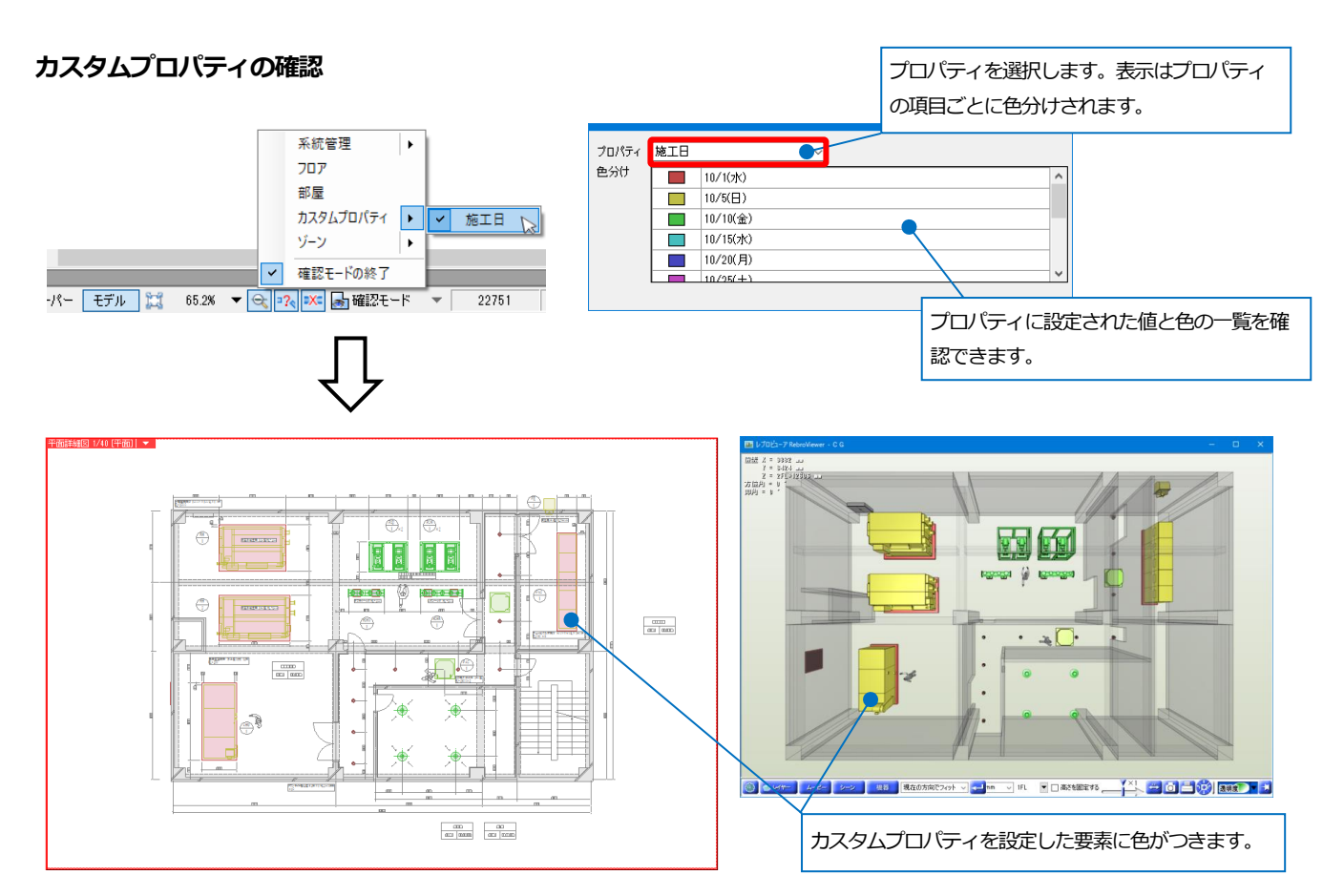

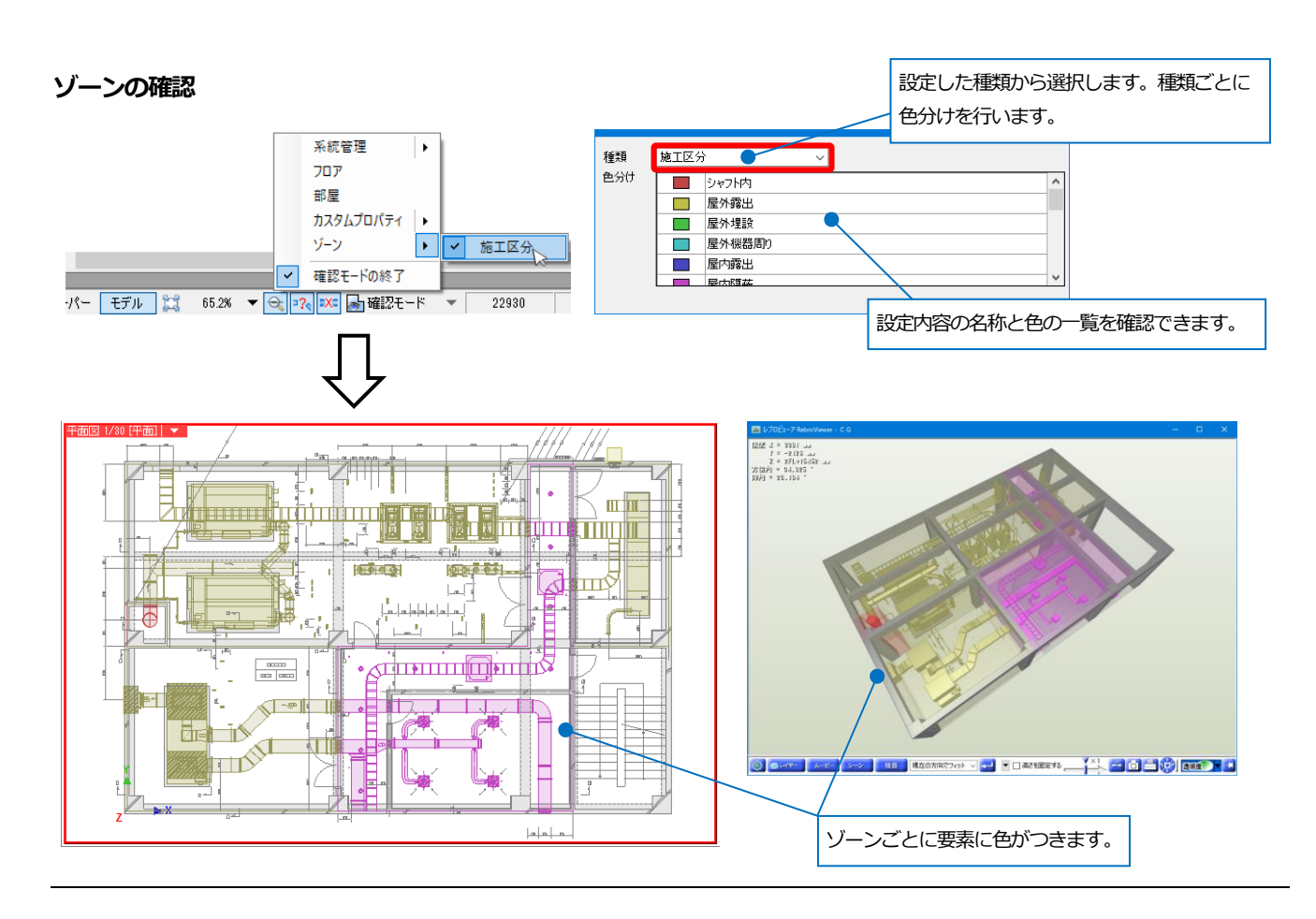

# 干涉検査

レブロで干渉検査した図面を開くと干渉検査の結果を確認することができます。

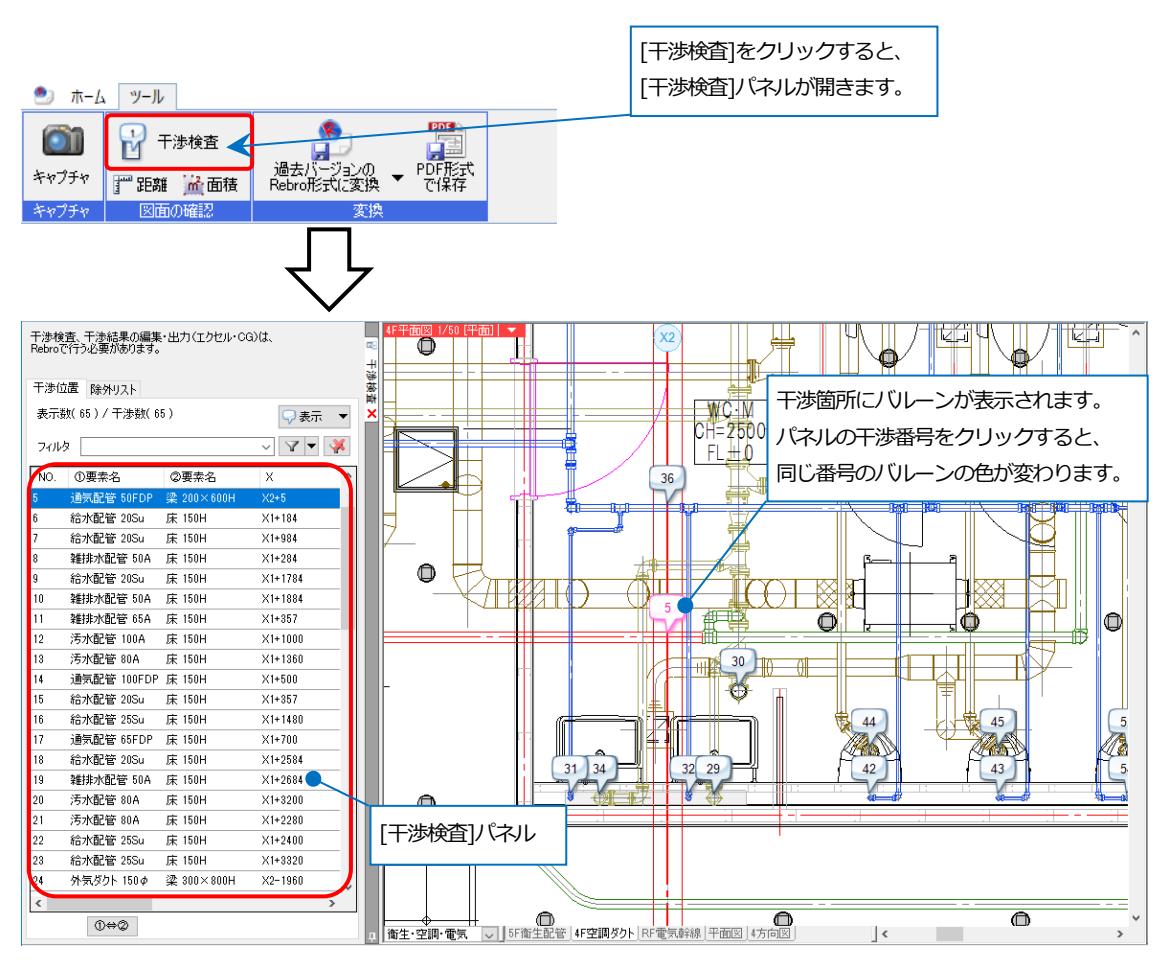

| 干渉検<br>Rebroī | 査、干渉結果の編集<br>?行う必要があります。 | ・出力(エクセル・CC | D(t.    |         |          |        |        | 図面上の干渉箇所の表示/非表示、<br>バリレーンの形状を切り替えます。 |
|---------------|--------------------------|-------------|---------|---------|----------|--------|--------|--------------------------------------|
| 干涉位           | 江置 除外リスト                 |             |         |         |          |        |        |                                      |
| 表示            | 波(65)/干渉数(6              | 5)          |         |         |          |        | 9      |                                      |
|               | L                        |             |         |         |          |        |        |                                      |
| 747           | 9                        |             |         |         |          |        | ~ ¥    |                                      |
| NO.           | ①要素名                     | ②要素名        | X       | Y       | Z        | 干渉量(上) | 干渉量(下) | ^                                    |
| 1             | 雑排水配管 65A                | 床 150H      | X1+0    | Y3+2800 | 4FL+3650 | 657    | 123    |                                      |
| 2             | 雑排水配管 65A                | 床 150H      | ×1+0    | Y4-1300 | 4FL+3650 | 677    | 123    |                                      |
| 3             | 排気ダクト 150 Φ              | 梁 300×800H  | ×1+1933 | Y1-150  | 4FL+3250 | 477    | 477    |                                      |
| 4             | 雑排水配管 50A                | 床 150H      | ×1+1084 | Y3+2022 | 4FL+3725 | 678    | 446    |                                      |
| 5             | 通気配管 50FDP               | 梁 200×600H  | X2+5    | Y4-2854 | 4FL+3300 | 388    | 288    |                                      |
| 6             | 給水配管 20Su                | 床 150H      | ×1+184  | Y3+2022 | 4FL+3725 | 262    | 412    |                                      |
| 7             | 給水配管 20Su                | 床 150H      | ×1+984  | Y3+2022 | 4FL+3725 | 262    | 412    |                                      |
| 8             | 雑排水配管 50A                | 床 150H      | ×1+284  | Y3+2022 | 4FL+3725 | 670    | 446    |                                      |
| 9             | 給水配管 20Su                | 床 150H      | ×1+1784 | Y3+2022 | 4FL+3725 | 262    | 412    |                                      |
| 10            | 雑排水配管 50A                | 床 150H      | ×1+1884 | Y3+2022 | 4FL+3725 | 686    | 446    |                                      |
| 11            | 雑排水配管 65A                | 床 150H      | ×1+357  | Y4-543  | 4FL+3725 | 672    | 151 🗨  |                                      |
| 12            | 汚水配管 100A                | 床 150H      | ×1+1000 | Y4-1000 | 4FL+3725 | 817    | 1323   |                                      |
| 13            | 汚水配管 80A                 | 床 150H      | ×1+1360 | Y4-478  | 4FL+3725 | 843    | 151    |                                      |
| 14            | 通気配管 100FDP              | 床 150H      | ×1+500  | Y4-150  | 4FL+3725 | 6551   | 1158   |                                      |
| 15            | 給水配管 20Su                | 床 150H      | ×1+357  | Y4-307  | 4FL+3725 | 262    | 985    |                                      |
| 16            | 給水配管 25Su                | 床 150H      | ×1+1480 | Y4-100  | 4FL+3725 | 254    | 744    |                                      |
| 17            | 通気配管 65FDP               | 床 150H      | ×1+700  | Y4-150  | 4FL+3725 | 176    | 1174   | リストをクリックすると、干渉量が                     |
|               |                          |             |         |         |          |        |        | 確認できます。                              |

リストまたはバルーンをダブルクリックすると、CG 画面が表示され、干渉箇所に視点を近づけます。

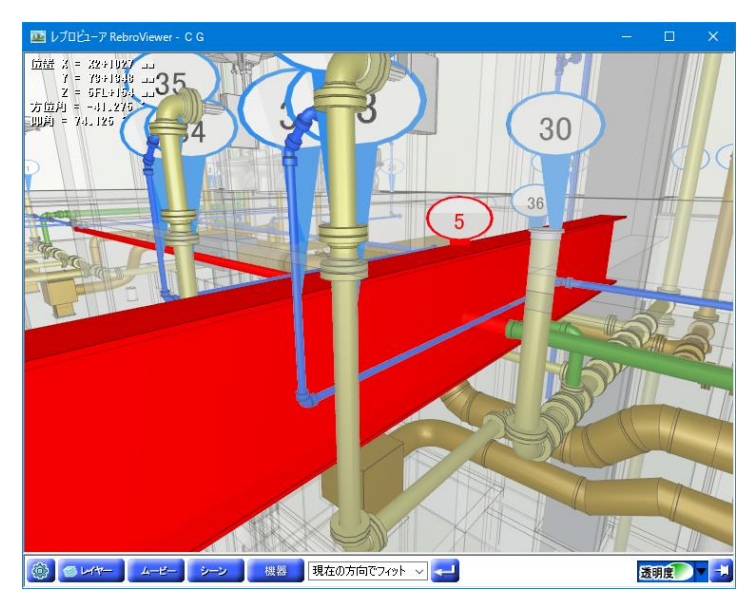

#### 検索

キーワードを入力すると、図面から文字や部材などを検索することができます。

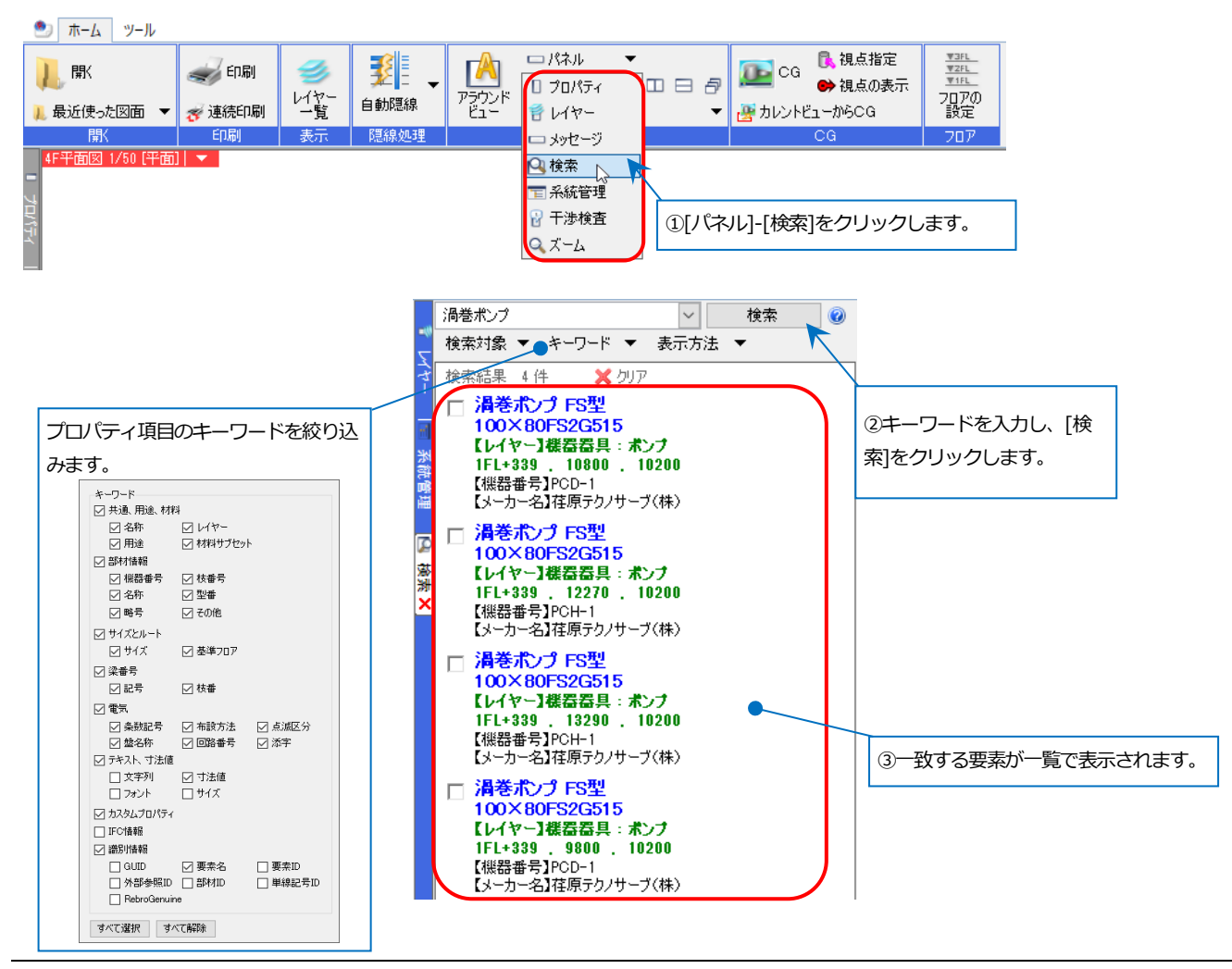

検索結果から部材を選択すると、図面、アラウンドビュー、CGで部材を確認することができます。

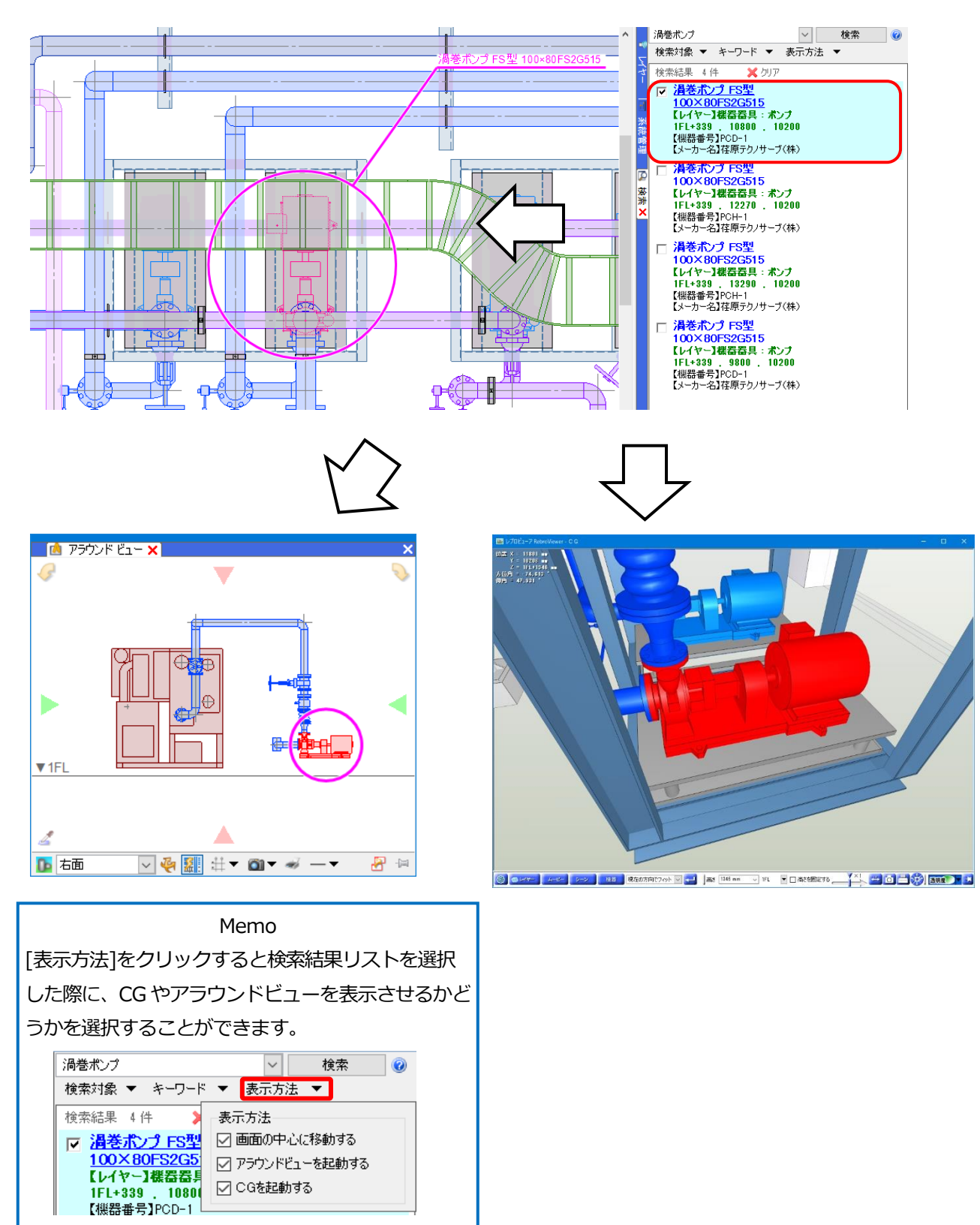

# キャプチャ

レブロの画面の指定した範囲を画像として保存できます。

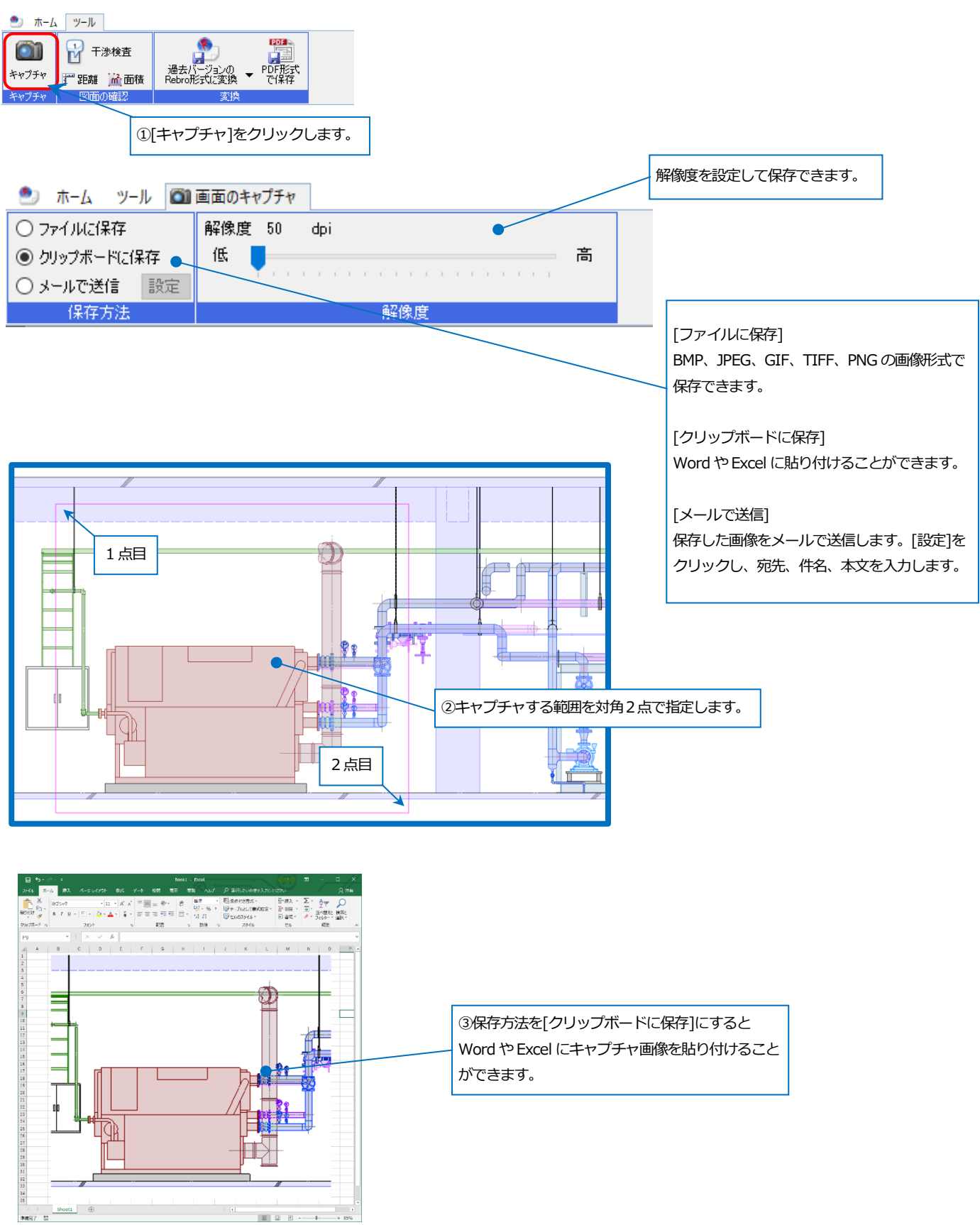

#### RebroViewer

# 4.CG

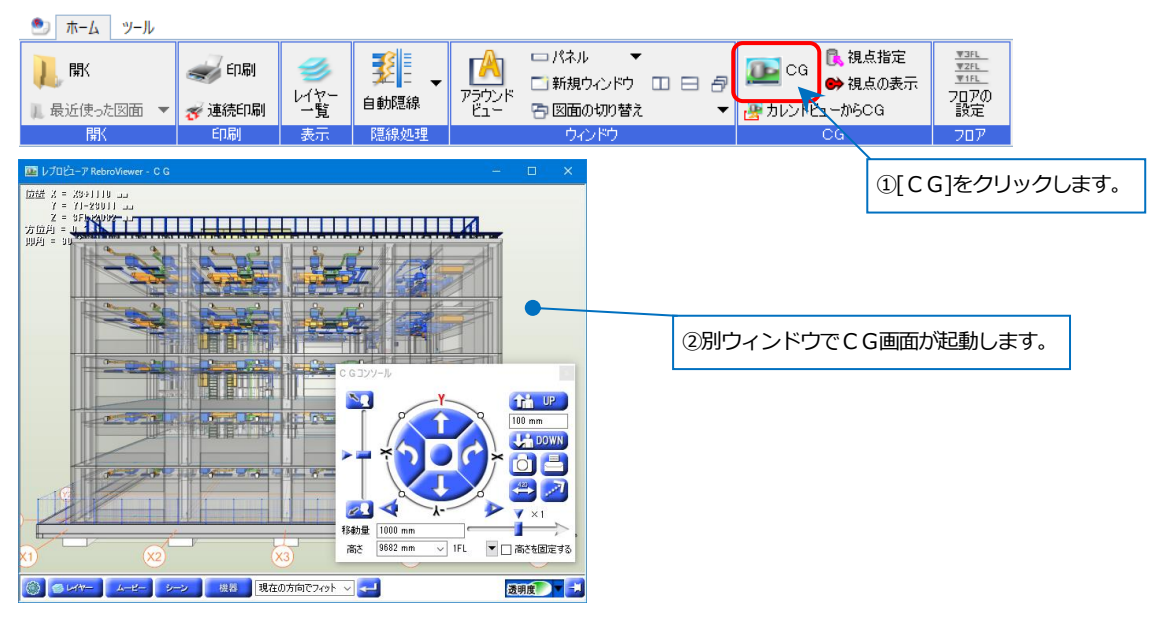

### マウス操作

| ホイール           | 回転で前進、後進。ドラッグで画面を移動します。   |
|----------------|---------------------------|
| 左ドラッグ          | 現在の位置を中心に上下左右に旋回します。      |
| 右ドラッグ          | マウスを合わせた位置(要素上)を中心に回転します。 |
| 左ダブルクリック(スイープ) | 指定要素に視点を近づけます。            |
| 右ダブルクリック       | 画面を水平にします。                |

※Ctrl キーを押しながらホイールを回すと2倍の距離で移動します。

# CGコンソールパネルでの操作

| 前進/後進     | 視点を前方、後方に移動します。      |
|-----------|----------------------|
| 左へ旋回/右へ旋回 | 視点を左、右側に旋回します。       |
| 上へ旋回/下へ旋回 | 視点を上、下側に旋回します。       |
| スライダー     | 画面移動の速度と移動量を調整します。   |
| 移動量       | 移動距離を指定します。前進、後進移動で、 |
|           | 1クリックのピッチとして設定します。   |
| パーン(上)(下) | 視点を入力数値ごと上下に移動します。   |
| パーン(左)(右) | 視点を左右に移動します。         |
| 高さ        | フロア名を選択し、視点の高さを      |
|           | 直接入力して画面を移動します。      |
| 高さを固定する   | チェックを入れると、現在の高さを     |
|           | 固定して前進、後進、左右に移動します。  |
|           |                      |

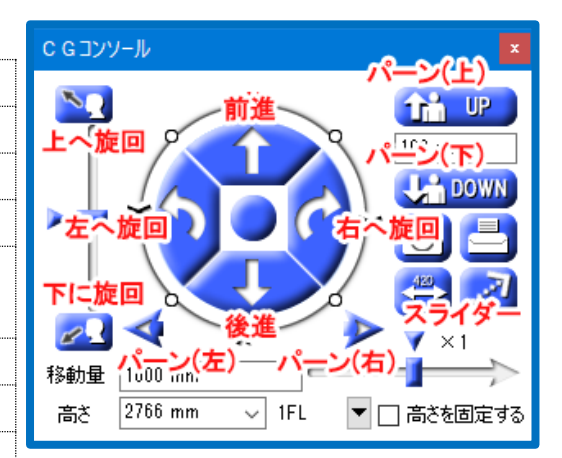

# レイヤー

CG画面上でのレイヤーの表示/非表示、透明度を設定できます。

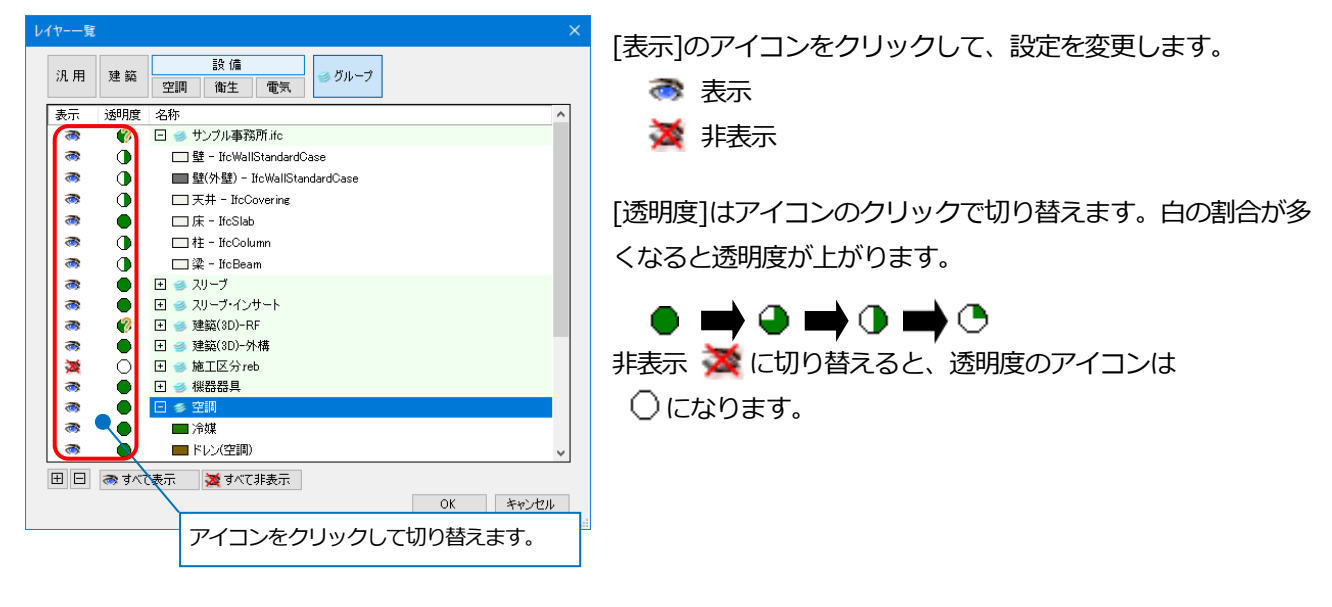

# ムービー

レブロで作成したムービー、[干渉検査]で出力した[CGムービー出力]を再生することができます。

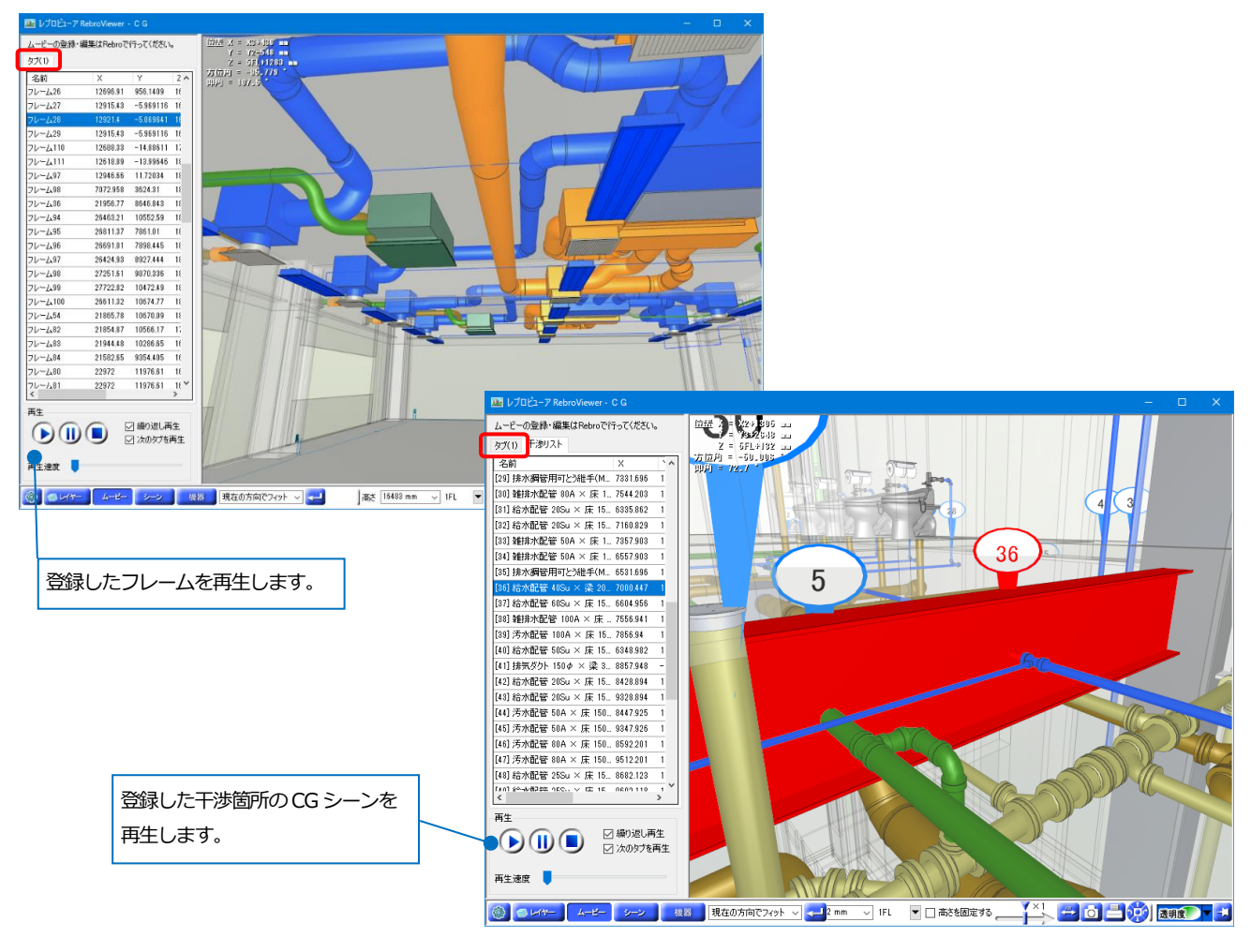

# シーン

現在表示している CG 画面をシーンとして登録し、[注釈]タブで文字や寸法線、図形を書きこむことができます。 登録したシーンは印刷や保存をしてレブロに受け渡すこともできます。

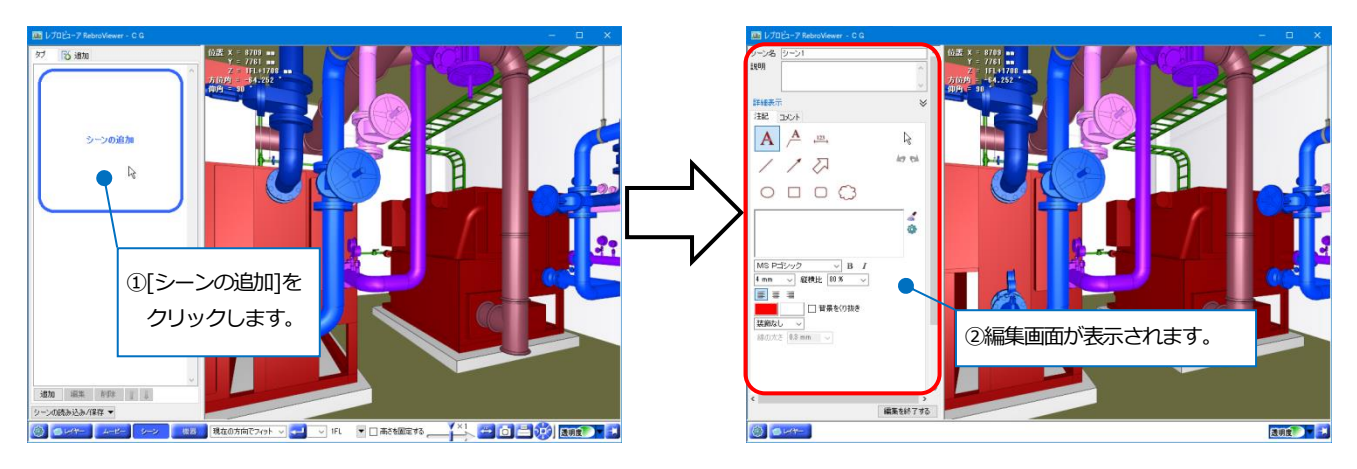

[コメント]タブからシーンに関するコメントのやりとりができます。レブロへの受け渡しや BCF で保存/読み込みを すると他 CAD に受け渡すこともできます。

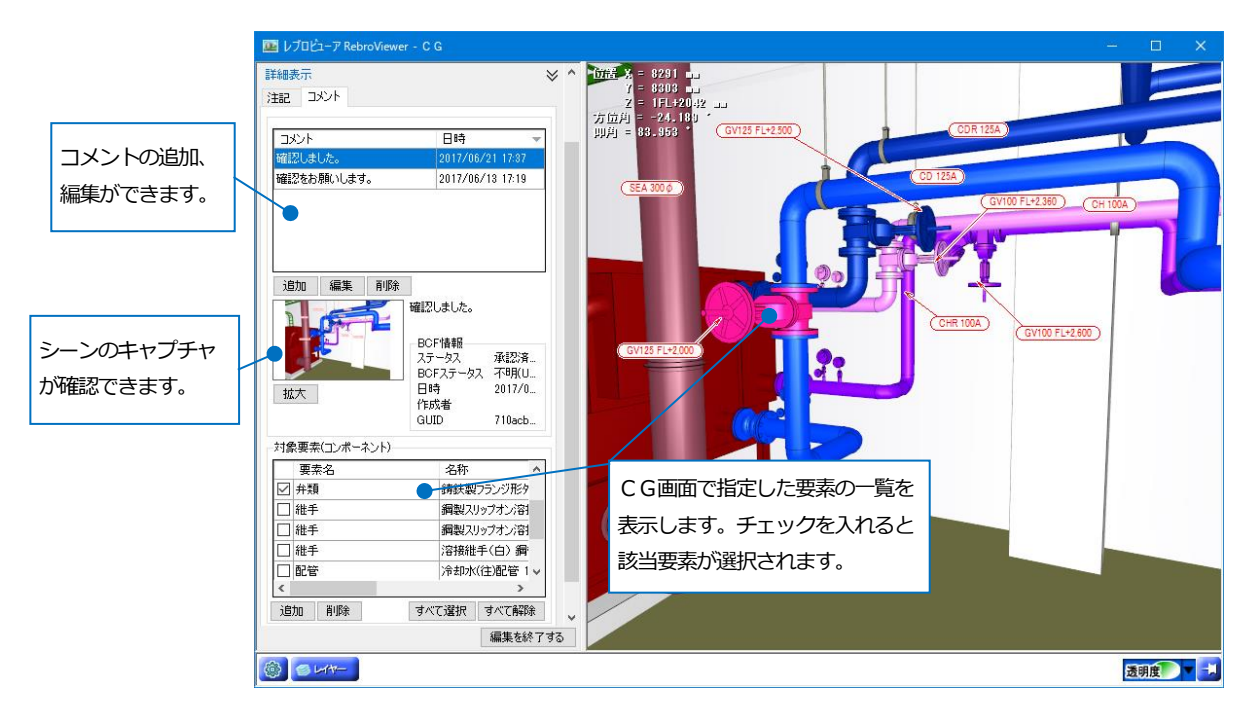

#### 機器

配置された部材の位置を CG 上で確認できます。

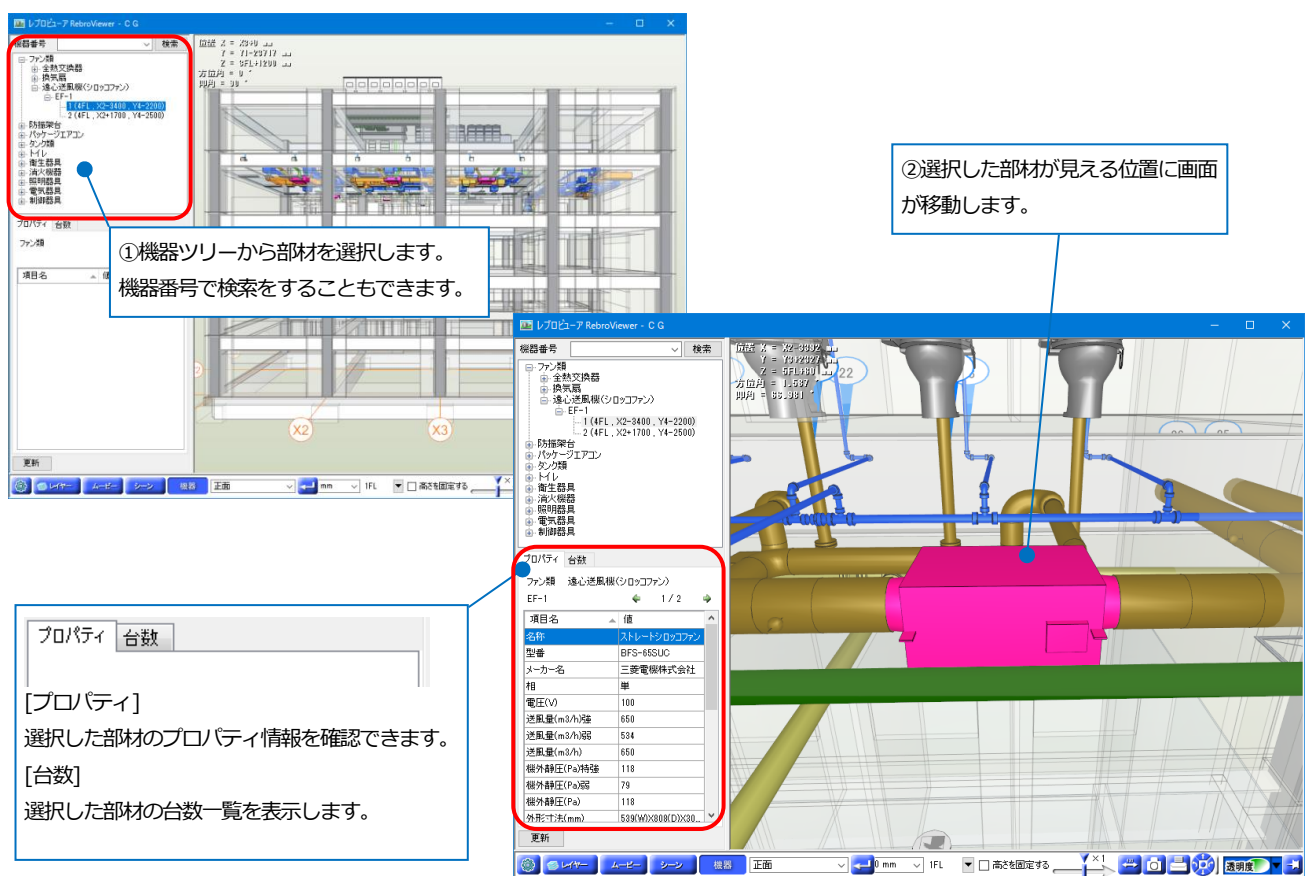

# ハイパーリンク

ハイパーリンクを設定している機器は、CG上でリンク先のファイルや URL を参照することができます。

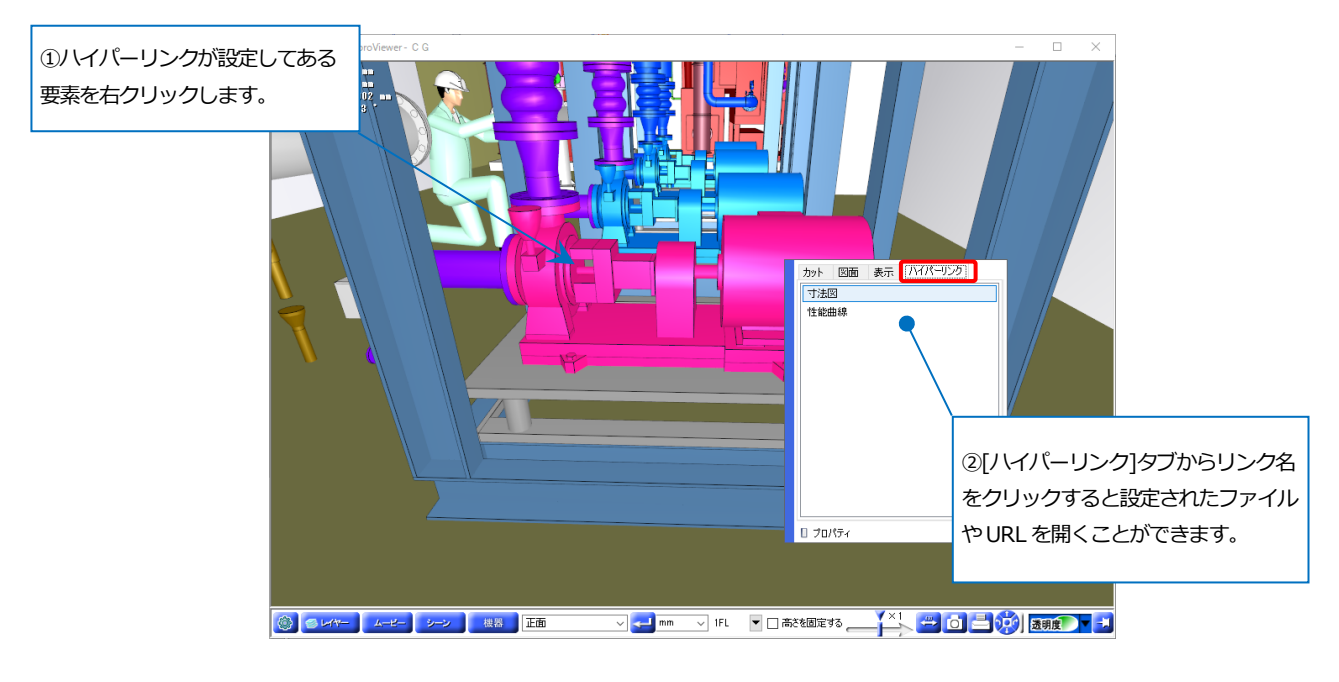

# 断面カット

CG上で要素の断面をカットすることができます。

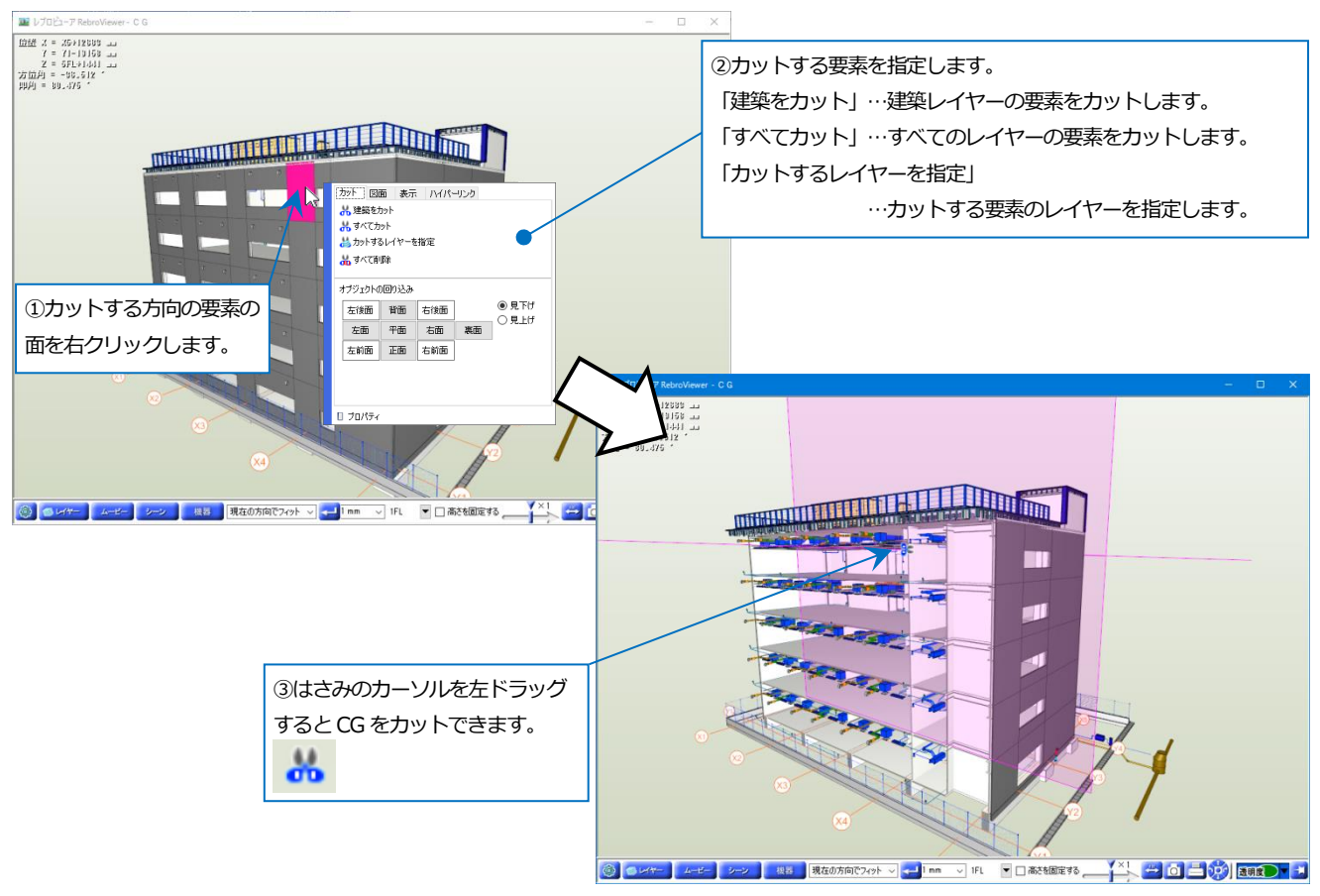

#### 設定

[設定]で、CG 画面上での表示、動作の設定ができます。

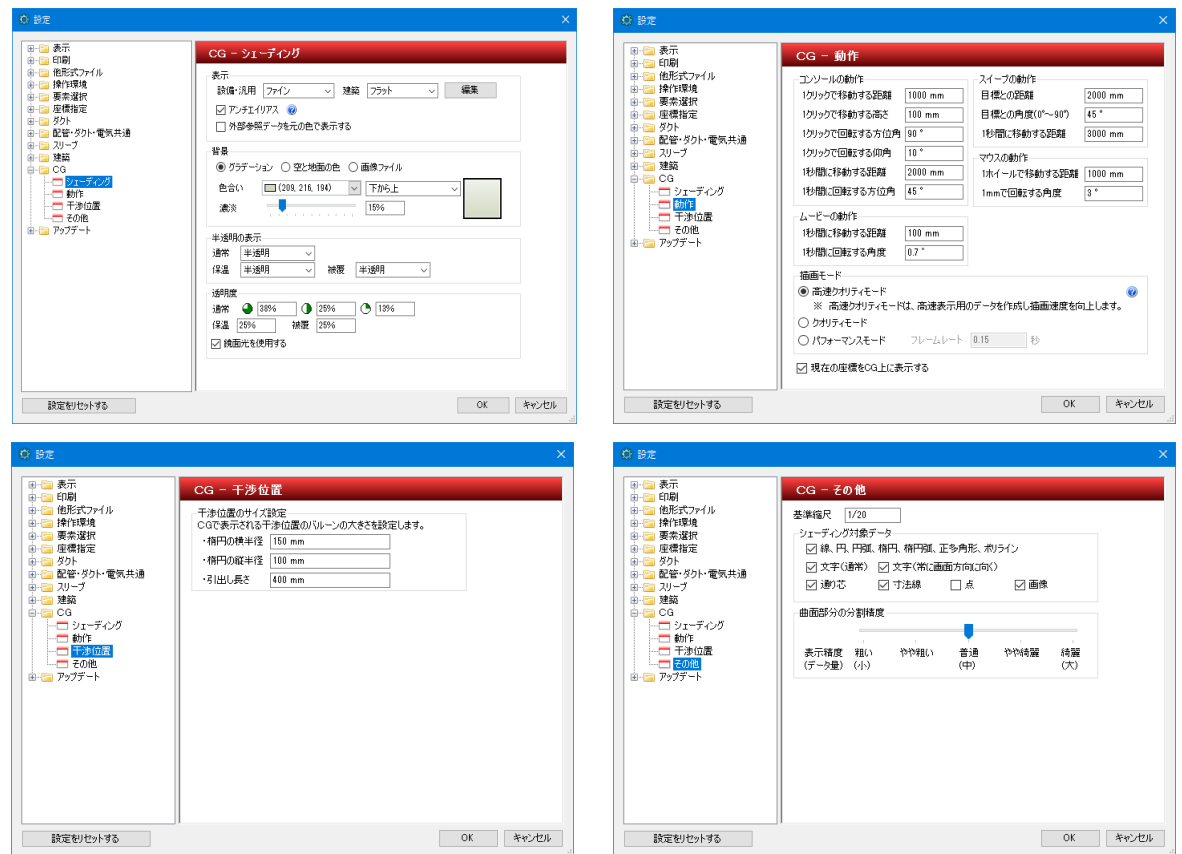

#### 「描画モード」について

「クオリティモード」…全ての要素を表示してから画面の移動を行います。

「パフォーマンスモード」…画面描画の途中でも画面の移動ができます。

「高速クオリティモード」…クオリティモードの画質を保ちながら描画の途中でも画面の移動ができます。

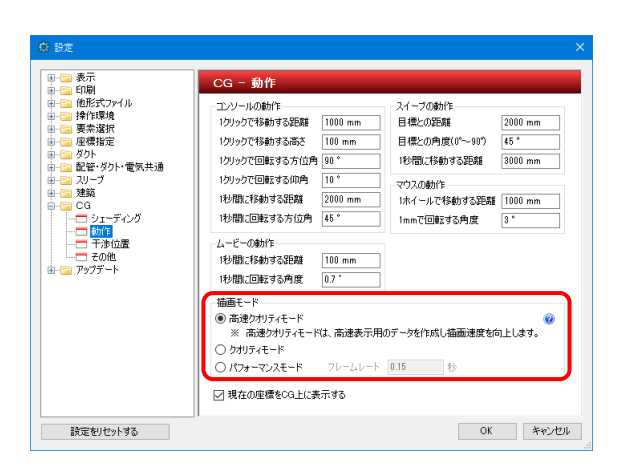

# 5.印刷

#### 印刷

レブロ図面の印刷をすることができます。

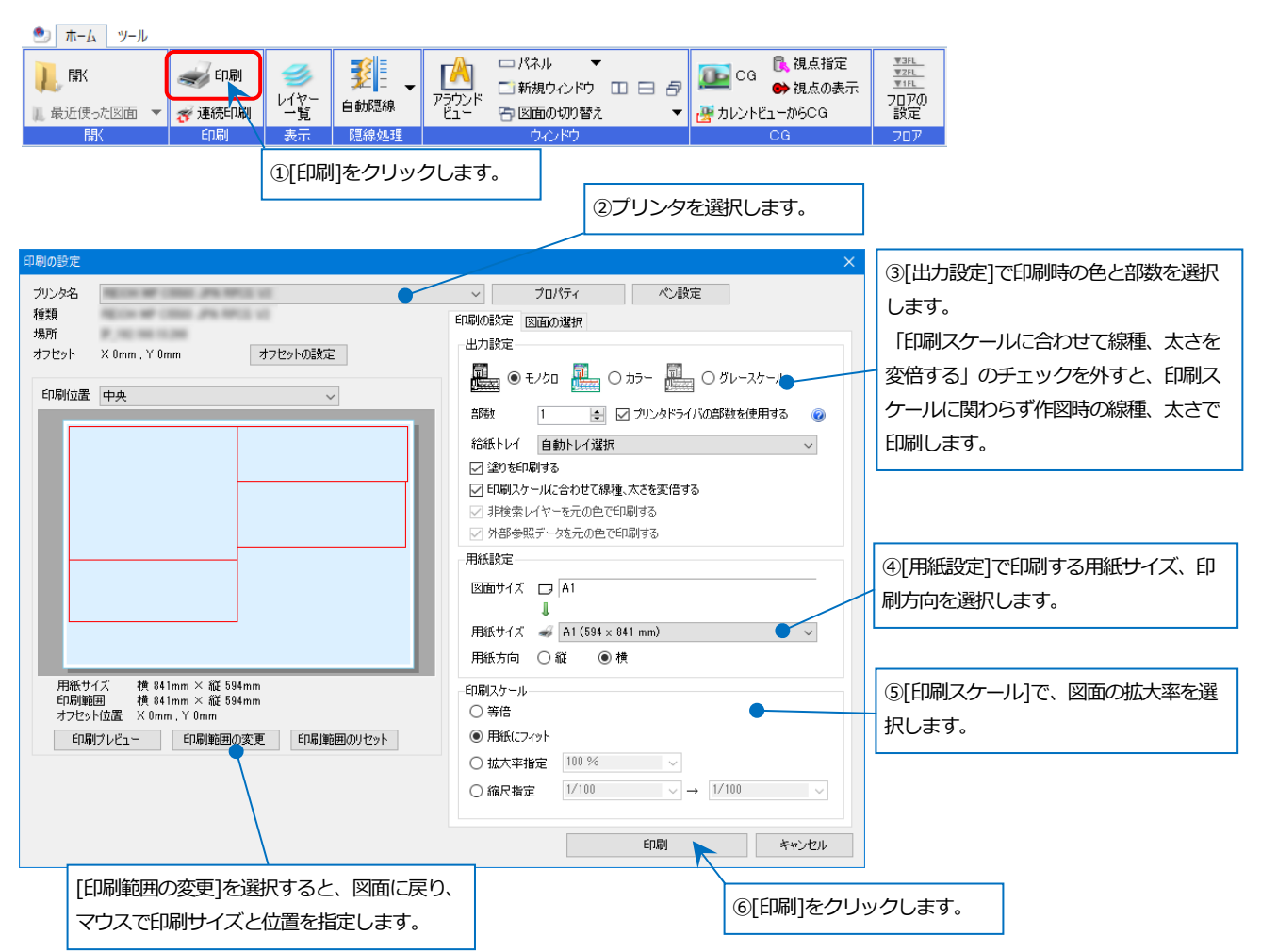

#### [ペン設定]で、印刷時に縮尺ごとの線太さを変更して印刷することができます。

| ペン設定   |          |             |      |             |      |          |        |       |       |       |       |        |     |
|--------|----------|-------------|------|-------------|------|----------|--------|-------|-------|-------|-------|--------|-----|
| セット名   | 標準       |             | ~ #  | <b>所規追加</b> | 36   | <u>`</u> | ファイルから | 読み込み  |       |       |       |        |     |
|        |          |             | 名    | 前の変更        | 削    | 涂        | ファイル   | に保存   |       |       |       |        |     |
| 太さ     | 備考       | $\sim 1/10$ | 1/20 | 1/30        | 1/50 | 1/100    | 1/200  | 1/300 | 1/400 | 1/500 | 1/600 | 1/601~ | ^   |
| 0.01mm | 建築図や汎用線… | 0.01        | 0.01 | 0.01        | 0.01 | 0.01     | 0.01   | 0.01  | 0.01  | 0.01  | 0.01  | 0.01   |     |
| 0.05mm |          | 0.05        | 0.05 | 0.05        | 0.05 | 0.05     | 0.05   | 0.05  | 0.05  | 0.05  | 0.05  | 0.05   |     |
| 0.07mm |          | 0.07        | 0.07 | 0.07        | 0.07 | 0.07     | 0.07   | 0.07  | 0.07  | 0.07  | 0.07  | 0.07   |     |
| 0.09mm |          | 0.09        | 0.09 | 0.09        | 0.09 | 0.09     | 0.09   | 0.09  | 0.09  | 0.09  | 0.09  | 0.09   |     |
| 0.10mm |          | 0.1         | 0.1  | 0.1         | 0.1  | 0.1      | 0.1    | 0.1   | 0.1   | 0.1   | 0.1   | 0.1    |     |
| 0.13mm |          | 0.13        | 0.13 | 0.13        | 0.13 | 0.13     | 0.13   | 0.13  | 0.13  | 0.13  | 0.13  | 0.13   | 火市  |
| 0.15mm |          | 0.15        | 0.15 | 0.15        | 0.15 | 0.15     | 0.15   | 0.15  | 0.15  | 0.15  | 0.15  | 0.15   | THE |
| 0.18mm |          | 0.18        | 0.18 | 0.18        | 0.18 | 0.18     | 0.18   | 0.18  | 0.18  | 0.18  | 0.18  | 0.18   |     |
| 1.20mm | 複線表現の配管  | 0.2         | 0.2  | 0.2         | 0.2  | 0.2      | 0.2    | 0.2   | 0.2   | 0.2   | 0.2   | 0.2    | ~   |

⑤[印刷]をクリックします。

#### 連続印刷

複数のレブロ図面のレイアウトをまとめて印刷することができます。 ①[連続印刷]をクリックします。 🏝 ホーム ツール 💽 視点指定 ロパネル ₩3FL ₩2FL ₩1FL ≸ A • ] 開 💽 CG 📑 新規ウィンドウ 💷 ⊟ ∂ ● 視点の表示 レイヤー アラウンド フロアの設定 自動隠線 ■ 最近使った図面 🔻 💉 連続印刷 🕾 図面の切り替え 🐺 カレントビューからCG • 隠線処理 ②プリンタを選択します。 連続印刷 プリンタ名 プロパティ ペン設定 オフセットの設定 出力設定 用紙設定 印刷スケール ¢ ○ 用紙にフィット ④ 等倍 部数 ③[ファイルの追加]で複数の図面ファイ A4 (210 × 297 mm) 用紙サイズ  $\sim$ 絞込み 🔄 塗りを印刷する □ 図面サイズ A1(841mm×594mm) ∨ 用紙方向 〇縦 ●横 ルを選択します。横の[▼]からフォルダ ー □ 印刷スケールに合わせて線種、太さを変倍する 自動トレイ選択 給紙トレイ  $\sim$ 🔽 マーク① ✓ マーク② を指定して図面ファイルをまとめて選択 ] 非検索レイヤーを元の色で印 🔽 マーク③ 🗹 マーク④ 0 外部参照データを元の色で印刷する することもできます。 ファイルの追加 👻 ファイルの削除 すべて削除 ファイル名 レイアウト名 図面サイズ マーク 状態 ☑ 170621\_維持管理reb A1(841mm×594mm) ロ レイアウトグループ1-建物断面図 マーク① マーク① ☑ 170621 維持管理 reb A1(841mm×594mm) □ レイアウトグループ1-平面詳細図 ☑ 170621\_維持管理reb □ レイアウトグループ1-電気配線(総合) A1(841mm×594mm) マーク① ☑ 170621\_維持管理reb ロレイアウトグループ1-電気配線(電灯) A1(841mm×594mm) マーク① ④印刷するレイアウトにチェックを ロレイアウトグループ1-電気配線(コンセント) A1(841mm×594mm) マーク① 入れます。 ☑ 170621\_維持管理reb □ 各階-1FL カスタム(1400mm×594mm) マーク① ☑ 170621\_維持管理 reb
☑ 170621\_維持管理 reb 🕞 各階-2FL A1(841mm×594mm) マークの 🕞 各階-3FL A1(841mm×594mm) マーク① マーク① ☑ 170621\_維持管理reb A1(841mm×594mm) 🕞 各階-4FL ☑ 170621\_維持管理reb A1(841mm×594mm) マーク① 🕞 各階-5FL ☑ 170621\_維持管理reb A1(841mm×594mm) マーク① 🕞 各階-RFL ☑ 170621\_維持管理reb 🕞 各階-建物全体 A1(841mm×594mm) マーク① < すべて選択 すべて解除 図面数(20) ED刷 閉じる 

#### RebroViewer ソフトウェア使用許諾契約書

株式会社NYKシステムズ(以下「弊社」)は、お客様がこの「ソフトウェア使用許諾契約」(以下「本契約」)に同意する場合に限り、弊社ソフトウェア製品(以下「本ソフトウェア」)の使用権を許諾します。

本契約を表示するダイアログに示される[使用許諾契約の条項に同意します]を選択し、本ソフトウェアをインストールすることをもって、お客様は本契約を締結することに同意したと見なします。お客様が自身のために本ソフトウェアを取得する場合は、弊社とお客様個人との間で成立し、お客様が企業またはその他法人のために本ソフトウェアを取得する場合は、弊社と企業またはその他法人のいずれかとの間で成立します。

#### 第1条 本ソフトウェアの使用権

- 1. お客様は本ソフトウェアを複数のコンピュータにインストールし、使用することができます。
- 2. お客様は本ソフトウェアの複製物を作成し、頒布することができます。この場合、本ソフトウェアに表示されている弊社の著作権表示を含んで複製するものとします。

#### 第2条 権利の帰属

本契約で明示的に定められていない限り、本ソフトウェアの権利(権原、所有権、著作権およびその他の知的所有権等)は、弊社が保有し ます。本ソフトウェアは、著作権法によって保護されています。

#### 第3条 お客様の義務

お客様は、本ソフトウェアが著作権法等によって保護される無体財産権を含む機密情報または財産的情報を有することを認識するとと もに、次の行為をしないものとします。

- 1. 本契約条項に定める条件以外の条件により、本ソフトウェアを使用、複製する行為
- 2. 本ソフトウェアを改変、翻訳、リバースエンジニアリング、逆コンパイル、逆アセンブルする行為
- 3. 本ソフトウェアを第三者へ販売、賃貸する行為
- 4. 本ソフトウェアに記録または表示されている所有権および無体財産権の権利表示を除去、削除または変更する行為

#### 第4条 無保証

弊社は、本ソフトウェアを原状のまま提供します。弊社は、法律上の瑕疵担保責任を含むすべての明示または黙示の保証責任および 本ソフトウェアに起因するお客様の逸失利益、特別な事情から生じた損害、データ等に対する損害および無体財産権に関し第三者からお客様に対してなされた損害賠償請求にもとづく賠償責任等の一切の責任を負いません。

#### 第5条 使用権の消滅

- 1. お客様はいつでも本ソフトウェアの使用権を消滅させることができます。
- 2. お客様が次の事由に該当した場合、本ソフトウェアの使用権は自動的に消滅します。
  - お客様が本契約条項に違反した場合
    - ② お客様が異なるバージョンの本ソフトウェアの使用権を取得した場合

#### 第6条 使用権消滅時の措置

お客様の本ソフトウェアの使用権が消滅した場合、お客様は本ソフトウェアおよびそれらの複製物すべてを抹消または破棄するものとします。

#### 第7条 サポート

本ソフトウェアに関するお問い合わせ、ご質問には応じかねます。

#### RebroViewer 操作ガイド 〈 2018 年 7 月 30 日 第 10 版 〉

「Rebro」「RebroViewer」は株式会社NYKシステムズの商標です。

「Rebro」「RebroViewer」は株式会社NYKシステムズの著作物であり、「Rebro」「RebroViewer」にかかる著作権、その他の権利は株式会社NYKシステムズに帰属します。本製品の一部または全部を複写、改変することはその形態を問わず禁じます。